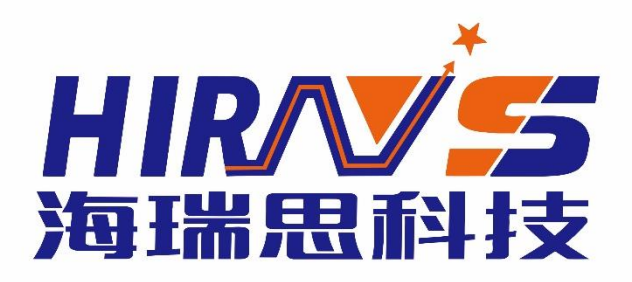

## PRODUCT DESCRIPTION 海瑞思智能密封性检测系统 压力型说明书

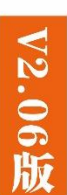

# 海瑞思产品手册 HAIRUISIPRODUCT MANUAL

## 13年专注气密性检测设备研发 中国的品牌 世界的高度 THE BRAND OF CHINA THE LEVEL OF THE WORLD

#### 直压检测仪说明书手册修订

| 版本号   | 更改内容                     | 生效日期       |
|-------|--------------------------|------------|
| V1.01 | 初版发行                     | 2019.09.08 |
| V2.05 | 增加了第五章、第六章内容,修改了一些<br>错误 | 2020.07.04 |
| V2.06 | 修改了"警告图标",优化图片和排版        | 2021.10.25 |

亲爱的客户:

感谢您信赖我们的品牌,购买海瑞思直压检测仪,此仪器被设计的尽可能实用和稳定, 我们深信它在多年的使用期间,能够带给您非常满意的体验。

为了更好的操作仪器,请仔细阅读说明书。本说明书介绍的是海瑞思直压检测仪的安装、 设置、产品功能、操作方法、保养、维修和操作注意事项等。使用前请仔细阅读本说明书, 并妥善保管。

安全注意事项

本说明书记录了如何正确安全的使用直压检测仪的方法,并阐述了防止对操作者本人和他人造成危害及财产损失的内容。不可进行本操作说明书记载以外的操作。

[标识说明]

| 标识          | 表示内容                        |
|-------------|-----------------------------|
| <b>於</b> 警告 | 若忽视以下警告,造成误操作,可能会造成人员伤亡。    |
| ▲<br>注意     | 若忽视以下注意内容,造成误操作,可能会造成人员受伤和财 |
|             | 产损失。                        |

|    | <b>於</b> 警告                           |
|----|---------------------------------------|
| 1) | 接通电源前,务必确保电源接地线。                      |
|    | 如未接地线,有可能引起触电事故。地线千万不可接在天然气管道上,否则极易引起 |
|    | 火灾和触电事故。                              |
| 2) | 非我司工程师,请勿打开机箱,否则可能造成触电事故和不可恢复的损坏。     |
| 3) | 电源插头金属部分及其周围有灰尘时,请用干抹布仔细擦干净,否则容易引起火灾和 |
|    | 触电事故                                  |
| 4) | 直压检测仪掉落或者损坏时,请切断电源后拔出插头。否则容易引起触电事故。   |
| 5) | 给精密泄漏测试仪充气时,充气压力不得超过规定的压力,否则容易造成设备损坏, |
|    | 人员受伤。                                 |
| 6) | 当水、油等液体进入仪器内部时,请关闭电源并拔出插头。否则容易引起触电事故。 |
|    | 尤其是直压检测仪安装在水、油附近场所使用时需特别注意。           |
| 7) | 仪器发生以下情况,请立即停止操作,并联系我司相关人员:           |
|    | *冒烟                                   |
|    | *有异常声音                                |
|    | *操作失灵                                 |
|    | *发生了说明书中以外的问题                         |
|    | *按照说明书无法正确操作时                         |

|     | ▲<br>注意                                  |
|-----|------------------------------------------|
| 1)  | 非海瑞思工程师,请勿随意开启仪器的后盖,否则可能造成仪器损坏和受伤。       |
| 2)  | 仪器上部不得摆放物体,前后左右 20cm 以内,不得摆放物体,否则会造成仪器精度 |
|     | 下降。                                      |
| 3)  | 请勿将仪器放置在门口、窗户旁、或者空调出风口处,否则容易造成测量结果不准确。   |
| 4)  | 请勿在通气的状态下,安装或拆除气管,否则极易造成人员受伤。            |
| 5)  | 请勿在潮湿、阳光直射和室温在 5°以下 40°以上的环境使用,以免造成误操作和故 |
|     | 障。                                       |
| 6)  | 直压检测仪需放置在充分承重的平台上。请勿安装在强烈震动、不稳定的地方,以免    |
|     | 掉落造成工伤事故。                                |
| 7)  | 仪器的测试用气管,应当采用适当长度的气管,并收纳好多余长度的气管,以免造成    |
|     | 误碰,将仪器带落到地上,造成不必要的损失。                    |
| 8)  | 搬运仪器时,请拔掉所有的连接线和气管,并用一只手提住仪器上部的把手,另一只    |
|     | 手托住仪器下部。否则容易造成人员受伤和仪器受损。                 |
| 9)  | 运输仪器时,请使用足够的防震材料保护,以免损害仪器。长途运输时,请采用木箱    |
|     | 运送。                                      |
| 10) | 清洗仪器表面时,请使用柔软的布,沾上少量的水或者酒精轻轻擦拭仪器表面。      |
| 11) | 因仪器功能升级,可能在不经预告的情况下修改本说明书的内容。            |
| 12) | 由于产品、模具等容易泄漏,可能造成误判;在温度发生变化等不适当的环境下使用    |
|     | 时,也可能会造成误判。                              |
| 13) | 关于本仪器使用,如有不明之处,请尽快与本公司销售工程联系。            |

## 目录

| 第一章、准备和安装      | 1 |
|----------------|---|
| 1. 开箱          | 1 |
| 1.1 准备工作       | 1 |
| 1.2 附件         | 1 |
| 2. 仪器组成        | 1 |
| 2.1 仪器正面构成     | 1 |
| 2.2 仪器背面构成     | 2 |
| 3. 仪器安装与连接     | 2 |
| 3.1 直压检测仪安装环境  | 2 |
| 3.2 仪器气源/电源连接  | 2 |
| 3.3 工装夹具与仪器的连接 | 2 |
| 3.4 控制接口的说明    | 3 |
| 第二章、仪器界面操作说明   | 6 |
| 1. 总览          | 6 |
| 1.1 开机界面说明     | 6 |
| 2. 用户登录        | 6 |
| 2.1 如何进行用户登录?  | 6 |
| 2.2 如何修改密码?    | 8 |
| 2.3 如何注销用户?    | 9 |
| 2.4 新建用户       | 9 |
| 3. 测前设置        | 9 |
| 3.1显示方式10      | 0 |
| 3.2 启动方式1      | 1 |
| 3.3语言选择12      | 2 |
| 3.4单位选择12      | 2 |
| 3.5 精度选择1      | 3 |
| 3.6 当前压力 14    | 4 |
| 3.7 仪表回零14     | 4 |
| 3.8 正压         | 4 |
| 3.9 负压         | 4 |

|   | 3.10 压力               | 14 |
|---|-----------------------|----|
|   | 4. 程序参数               | 14 |
|   | 4.1 测试类型选择            | 15 |
|   | 4.2测试方法选择             | 16 |
|   | 4.3 附加功能              | 16 |
|   | 4.4 测试时间参数            | 17 |
|   | 4.5 测试压力参数            | 17 |
|   | 4.6 外部输出状态            | 18 |
|   | 4.7 上方按钮说明            | 19 |
|   | 4.8下方按钮说明             | 20 |
|   | 5. 系统设置               | 21 |
|   | 5.1 如何进入系统设置?         | 21 |
|   | 5.2输出                 | 22 |
|   | 5.3条码扫描参数             | 22 |
|   | 5.4 其他参数设置            | 22 |
|   | 5.5通信状态               | 22 |
|   | 5.6高级参数               | 22 |
|   | 6. 测试界面               | 25 |
|   | 6.1 数字测试界面            | 25 |
|   | 6.2 曲线测试界面            | 26 |
|   | 7. 历史记录               | 27 |
|   | 8. 条码扫描               | 29 |
|   | 9. 远程控制               | 30 |
|   | 9.1 485modbus 站号,     | 30 |
|   | 9.2 232modbus 站号      | 30 |
|   | 9.3 结果上传              | 30 |
|   | 9.4 通信 485 串口/通信方式网口  | 30 |
|   | 9.5 MES 控制无效/MES 控制有效 | 30 |
|   | 9.6 IP地址              | 30 |
|   | 10. 工厂模式              | 30 |
| 身 | 三章、维护和保养              | 31 |
|   | 1关于仪器保养               | 31 |

| 1.1 每天进行检测项目                  | •••• | 31 |
|-------------------------------|------|----|
| 2 异常故障及对策                     |      | 32 |
| 2.1 测试中 NG 多发时                |      | 33 |
| 2.6 历史记录无法导出                  |      | 34 |
| 2.7 仪器测试结果与实际泡水实验结果不对应        |      | 34 |
| 第四章、快速编程                      |      | 35 |
| 1. IP 防水等级简介和对应气压             |      | 35 |
| 1.1IP 防水等级简介                  |      | 35 |
| 1.2IPXX 防水等级对应参考气压            |      | 35 |
| 2. 如何快速设置需要气压                 |      | 36 |
| 2.1 待测产品有充气孔时                 |      | 36 |
| 2.2 待测品无充气孔时                  |      | 36 |
| 3. 如何快速选择测试方式                 |      | 37 |
| 4. 如何快速设置测试程序                 |      | 37 |
| 4.1 直接测试                      |      | 37 |
| 4.2 间接测试                      |      | 37 |
| 4.3 案例说明                      |      | 38 |
| 5. 如何从历史记录中确定 OK 与 NG 判定标准    |      | 40 |
| 5.1 产品泄漏数值无标准,且不知产品是否 OK 与 NG |      | 40 |
| 5.2 已知产品 OK 与 NG, 但不知道泄漏数值的   |      | 40 |
| 第五章 防水检测、密封检测知识小宝典            |      | 44 |
| 1. 各种压力的定义                    |      | 44 |
| 1.1 相对压力和绝对压力                 |      | 44 |
| 1.2 正压、负压、工程大气压、标准大气压         |      | 45 |
| 1.3 泄漏的机理                     |      | 45 |
| 2. 测试原理                       |      | 45 |
| 2.1 直接检测                      |      | 45 |
| 2.2 间接检测                      |      | 46 |
| 3. 测试流程与判断逻辑                  |      | 46 |
| 第六章 关于 SOP 的一些建议              |      | 48 |
| 1. 什么是 SOP?                   |      | 48 |
| 2. SOP 书写范例                   |      | 48 |

## 第一章、准备和安装

## 1. 开箱

- 1.1 准备工作
  - a) 稳定且清洁的压缩气体, 气压 0.4Mpa-0.8Mpa;
  - b) 平稳并足够可靠的工作台;
  - c) 稳定且无泄漏的工装治具;
  - d) 电源要求 AC 220V(±15%)、50HZ;
  - e) 插好仪器的电源线,进出气气管、仪器与工装通讯的 25PIN 排线;连接方式见图 1-3;

#### 1.2 附件

收到我司仪器时,请打开包装,检查附件是否齐全,外观是否良好。

| 名称           | 规格                    | 数量  |
|--------------|-----------------------|-----|
| 带快速接头的 Φ8 气管 | 2M                    | 1条  |
| 测试用 Φ4 气管    | 1.2M                  | 1条  |
| 堵头           | $\phi 4$              | 1个  |
| 使用说明书        | V2.06版                | 1本  |
| 出厂检验报告       | 品管部出具                 | 1 份 |
| 电源线          | $220V(\pm 15\%)$ 50HZ | 1条  |

#### 2.仪器组成

2.1 仪器正面构成

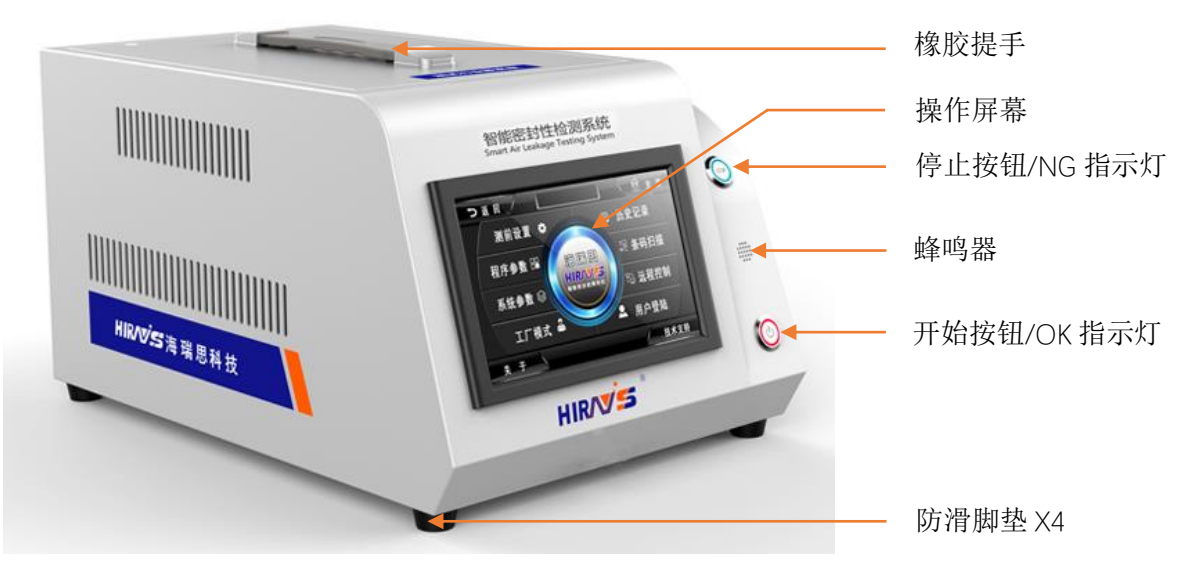

图 1-1

#### 2.2 仪器背面构成

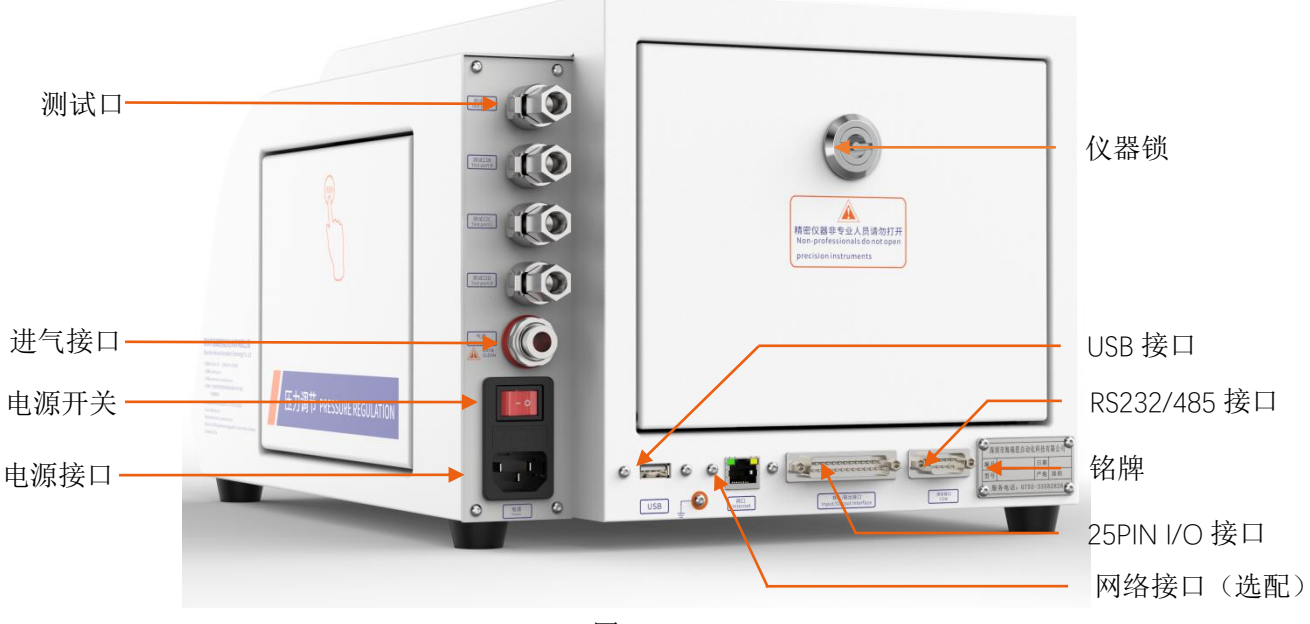

图 1-2

#### 3.仪器安装与连接

- 3.1 直压检测仪安装环境
  - a) 仪器工作环境温度,尽量保持在 26C°±1°;
  - b) 仪器摆放避开门口、通风口、空调口等;
  - c) 仪器摆放桌面要稳定可靠,仪器周边不得摆放杂物;
- 3.2 仪器气源/电源连接
  - a) 如图 1-4 所示,首先将仪器摆放到平整且稳定的桌面,将电源线一端插进仪器电源 接口,另一端插入 220V/50HZ 单相电源插座上;
  - b) 将 φ 8 的气管一端接到仪器进气接口,另一端接到工厂气源上;
  - c) 将测试接口的气管接到工件或者模具上;
  - d) 打开电源开关,等待 2-3 秒,仪器启动完成;
- 3.3 工装夹具与仪器的连接

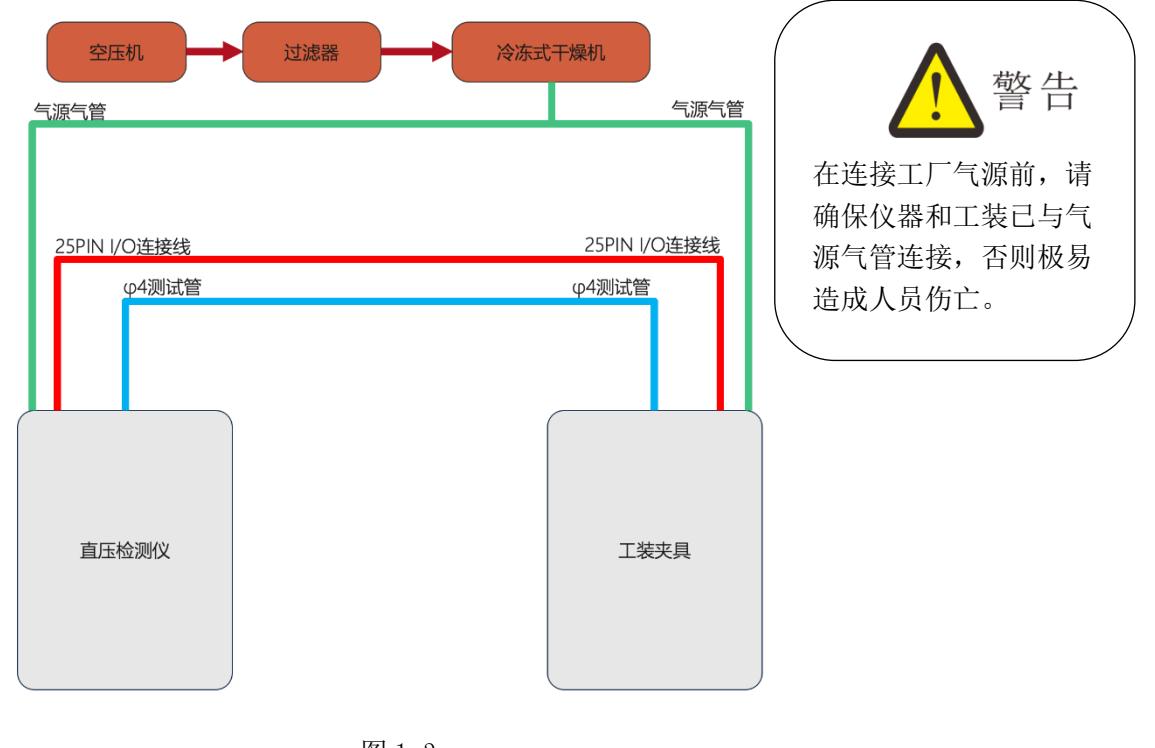

图 1-3

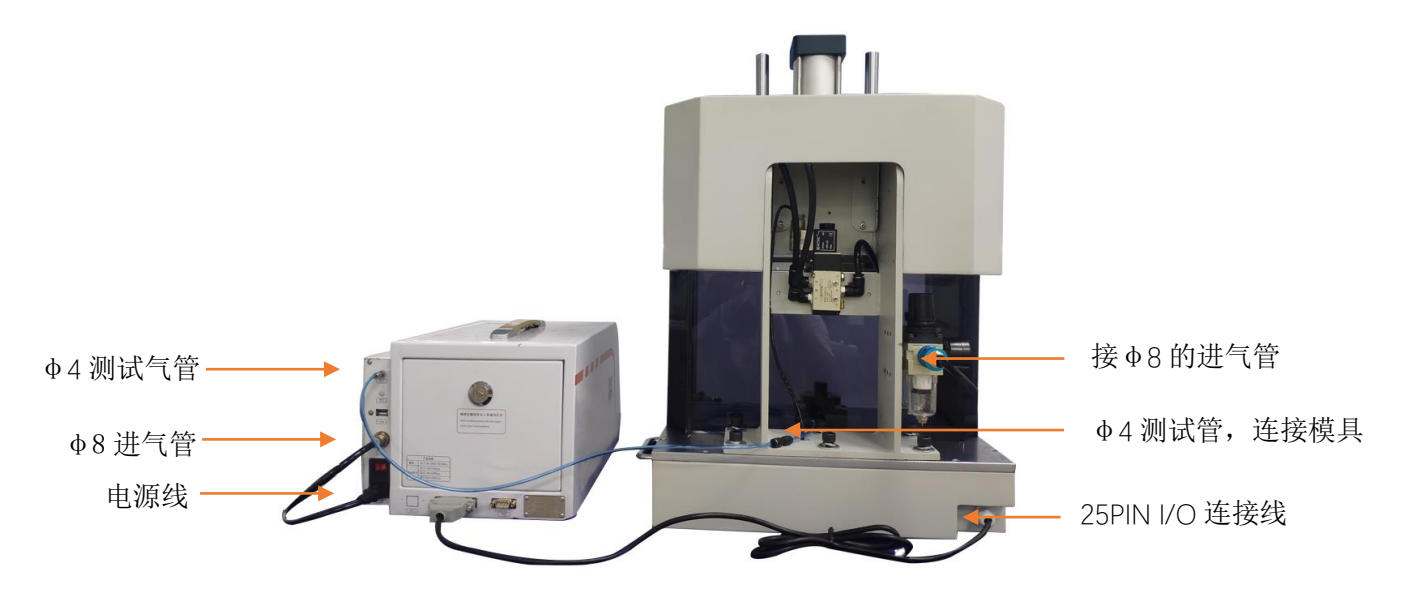

图 1-4

工装与仪器连接步骤:

- a) 如图 1-4,经过过滤后的工厂气源,分为两路,一路供给工装,一路供给仪器;
- b) 工装和仪器都是采用 \$ 8 的气管连接;
- c) 将仪器上 \$ 4 的出气管,连接到模具进气口;
- d) 用工装上 25P 的排线连接到仪器上;
- e) 工装与仪器连接完成;

3.4 控制接口的说明

- a) 以太网接口:用于连接电脑(选配);
- b) USB 接口:用于导出历史数据或者安装扫码枪;
- c) RS485 接口:标准通信接口,可连接电脑,需要通讯协议,请联系销售工程师;
- d) 25PIN I/0 接口:海瑞思专用控制数据接口;

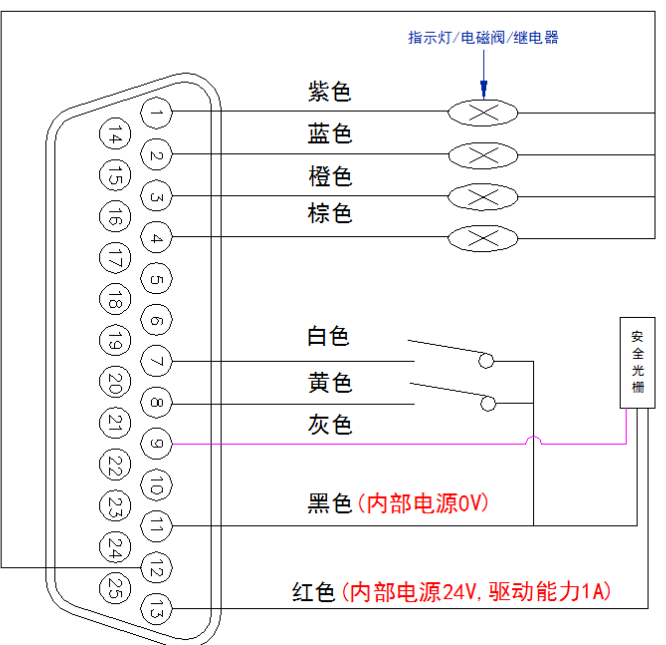

绿色(内部电源0V)

图 1-5 25PIN 外部 I/0 接口

| 引脚编号 | 引脚功能          | 引脚编号 | 引脚功能      |
|------|---------------|------|-----------|
| 1    | 外部输出1(紫色)     | 2    | 外部输出2(蓝色) |
| 3    | 外部输出 3(粉色/橙色) | 4    | 外部输出4(棕色) |
| 5    | 外部输出 5        | 6    | 24V       |
| 7    | 外部启动(白色)      | 8    | 外部停止 (黄色) |
| 9    | 安全光幕(灰色)      | 10   | 接近开关(外部输  |
|      |               |      | 出 1)      |
| 11   | GND (黑色)      | 12   | GND (绿色)  |
| 13   | 内部 24V 电源输入(红 |      |           |
|      | 色)            |      |           |

**外部输出**:默认是 24V 直流输出,输出电流最大 0.5A。 **外部输入**:输入是 NPN 晶体管输入。

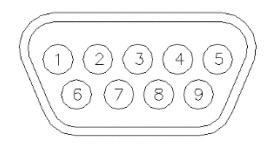

图 1-5 RS485 通讯接口

| 引脚编号 | 泄漏仪引脚功能 | 与泄漏仪连接的设备端口引脚 |
|------|---------|---------------|
|      |         | 定义            |
| 2    | 232_TX  | 232_RX        |
| 3    | 232_RX  | 232_TX        |
| 5    | GND     | GND           |
| 7    | 485_A   | 485_A         |
| 9    | 485_B   | 485_B         |

备注:串口通讯时,仪器与电脑之间用的是直通线,2对2、3对3、5对5。

## 第二章、仪器界面操作说明

## 1.总览

1.1 开机界面说明

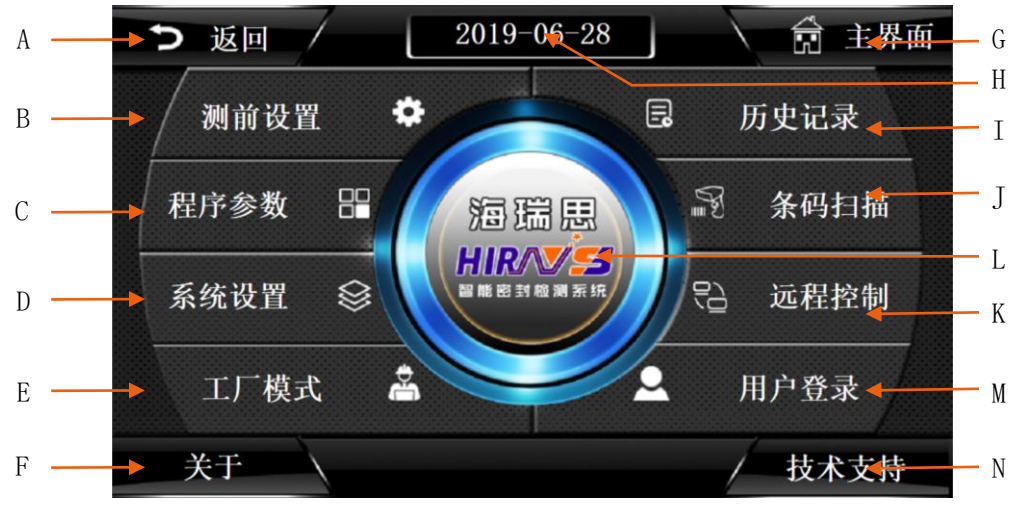

图 1-1

| H当前日期显示   |
|-----------|
| I 历史记录按钮  |
| J条码扫描设置按钮 |
| K 上位机设置按钮 |
| L 测试界面按钮  |
| M用户登录按钮   |
| N技术支持按钮   |
|           |

#### 2.用户登录

说明:

"用户登录"包含登录系统、用户密码的修改、新建用户和注销用户 2.1 如何进行用户登录?

使用仪器,首先要进行用户登录。首先点击图 2-1 主界面上的用户登录按钮

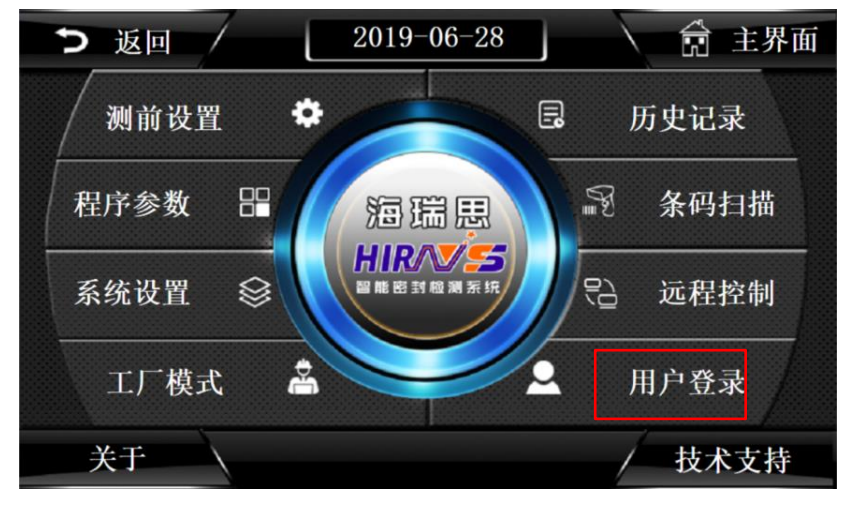

显示如图 2-2,再点击用户登录,显示如图 2-3 所示。

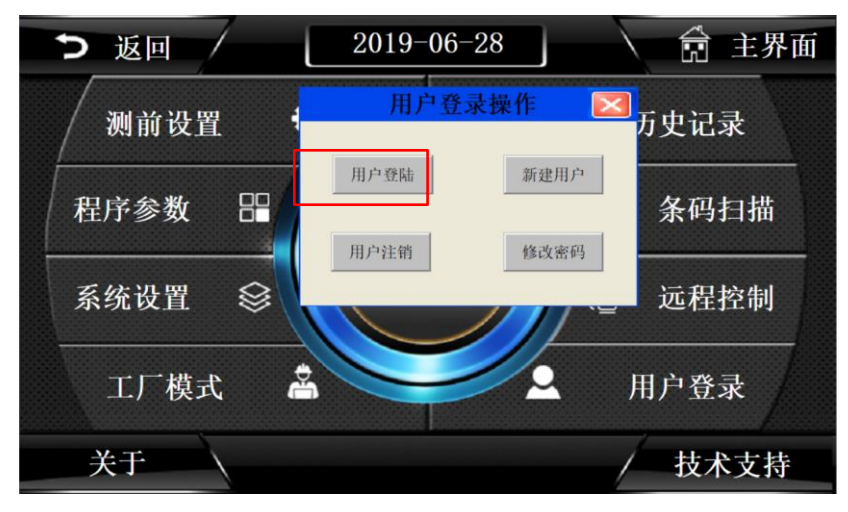

图 2-2

| <b>う</b> 返 | <b>旦</b><br><sup>-</sup> 登录 | 7           |                                                                                                    |                                    | 201                         | 9–0    | 6–2 | 9      |   |   |           | 主界面       |
|------------|-----------------------------|-------------|----------------------------------------------------------------------------------------------------|------------------------------------|-----------------------------|--------|-----|--------|---|---|-----------|-----------|
| <b>X</b>   | 用户名                         | <u>ع</u> :  | 管理员                                                                                                    | रे_Admi                            | 'n                          |        |     |        |   |   | •         | <b></b> 走 |
| 程序         | 密码:                         |             | 操<br>上<br>海<br>に<br>現<br>に<br>の<br>の<br>た<br>の<br>に<br>の<br>の<br>に<br>の<br>の<br>に<br>の<br>の<br>の<br>の<br>の<br>の<br>の<br>の<br>の<br>の<br>の<br>の<br>の | Adm<br>Oper<br>市 Engi<br>見工程川<br>計 | n<br>ator<br>neer<br>†_Hair | uisi   |     |        |   |   |           | <br>日描    |
| 5.42       | 属于管                         | 管理员:<br>│ _ | 组,可                                                                                                    | 以管理<br>                            | 权限分                         | 配      |     |        | _ |   |           | 六生        |
| 示判         | 1<br>A                      | 2<br>B      | 3<br>C                                                                                                    | 4<br>D                             | 5<br>E                      | 6<br>F | G   | 8<br>H | 9 | J | <-<br>Del | 12 (194)  |
| Г          | к                           | L           | м                                                                                                    | N                                  | 0                           | Р      | Q   | R      | s | т | Сар       | R         |
| 关·         | U                           | v           | w                                                                                                    | ×                                  | Y                           | z      | 7   | ) 谕定   |   | 取 | 俏         | 支持        |

图 2-3

#### 2.1.1 用户名说明

- a) 管理员:属于管理员组,可以管理权限分配
- b) 操作员:可以操作机器,不能修改参数
- c) 工程师: 工厂工程师, 可以查看修改参数
- d) 海瑞思工程师:可以操作机器,修改参数,增加和删除用户

#### 2.1.2 密码说明

- a) 管理员默认密码: 35689
- b) 操作员默认密码: 8888
- c) 工程师默认密码: 123456

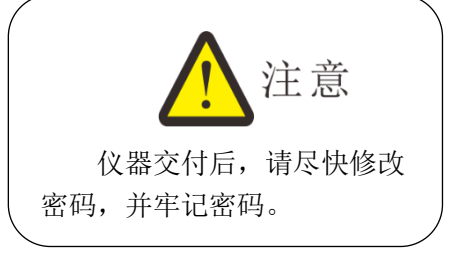

2.2 如何修改密码?

点击图片 2-4 红色方框处,打开后显示如图 2-5 所示

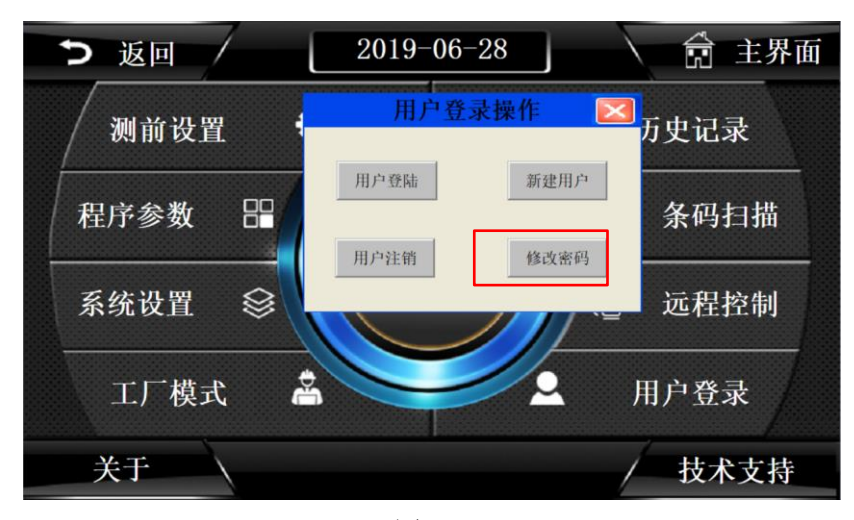

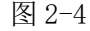

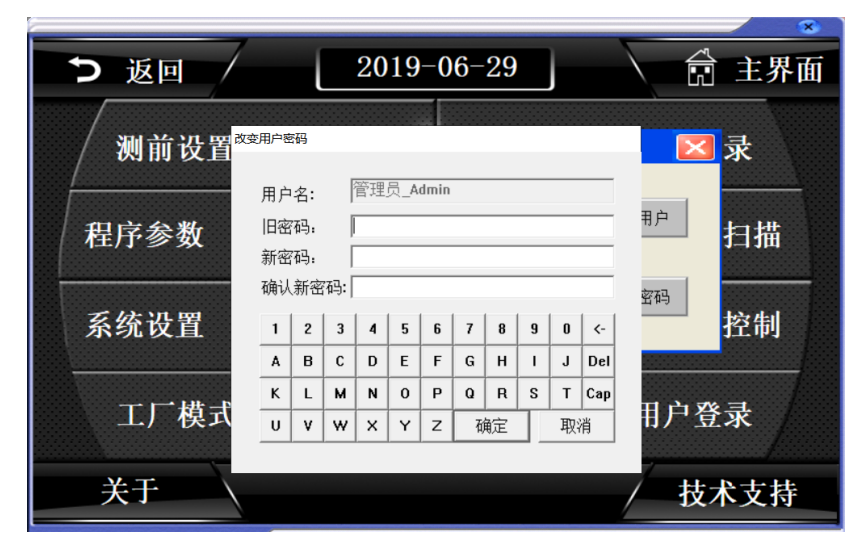

图 2-5

在修改密码前,需要登录相应的用户,先输入旧密码,再输入新密码,并确认新

密码, 按确定按钮, 密码修改完成。

2.3 如何注销用户?

2.3.1 注销用户的作用

注销用户,即是退出当前所登录的用户权限。

2.3.2 如何注销用户?

点击如图 2-6 所示, 红色方框处, 再点击确定, 即可注销用户。

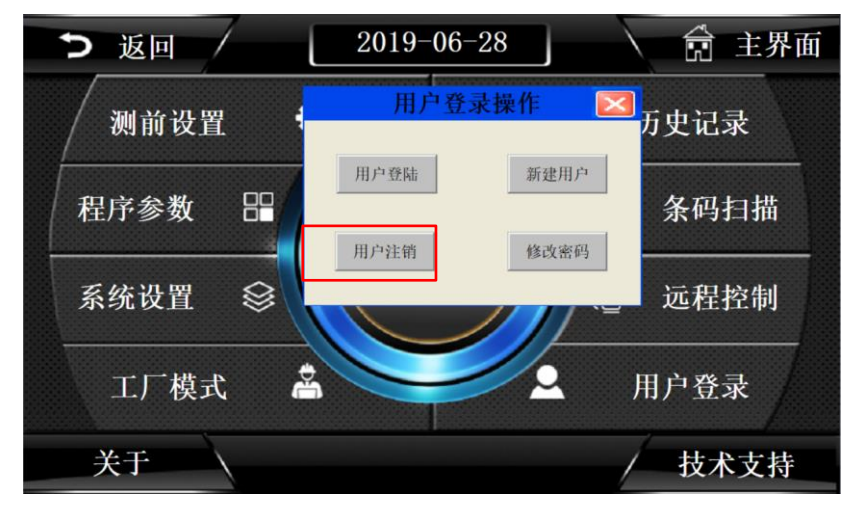

图 2-6

2.4 新建用户

当系统内置的用户,无法满足需求时,可以新建用户,此功能只能海瑞思工程师使 用,如需使用,请联系我司相关人员。

#### 3.测前设置

"测前设置"包含测试界面显示方式的设置、启动方式的设置、整体系统语言的选择、以及显示单位和精度的选择;可以查看当前压力值和进行仪表的回零;

点击图 2-7 上的红色方框处,即可进入测前设置,进入后的页面如图 2-8,

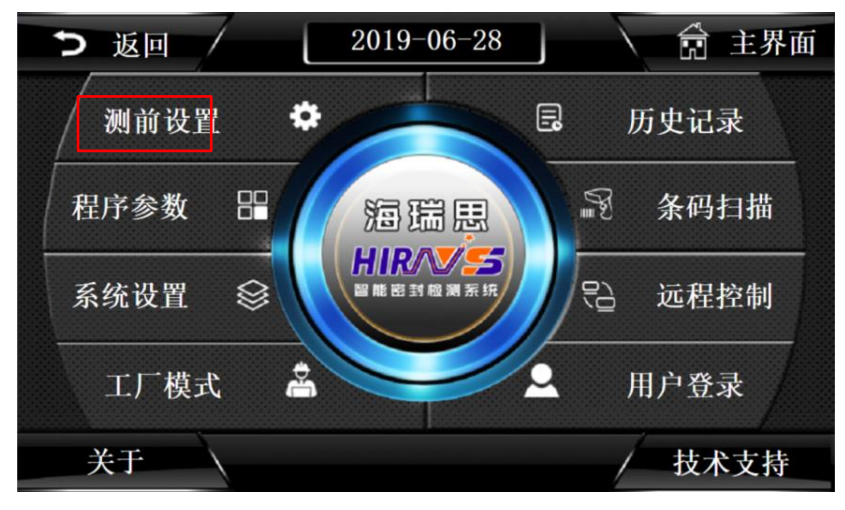

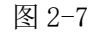

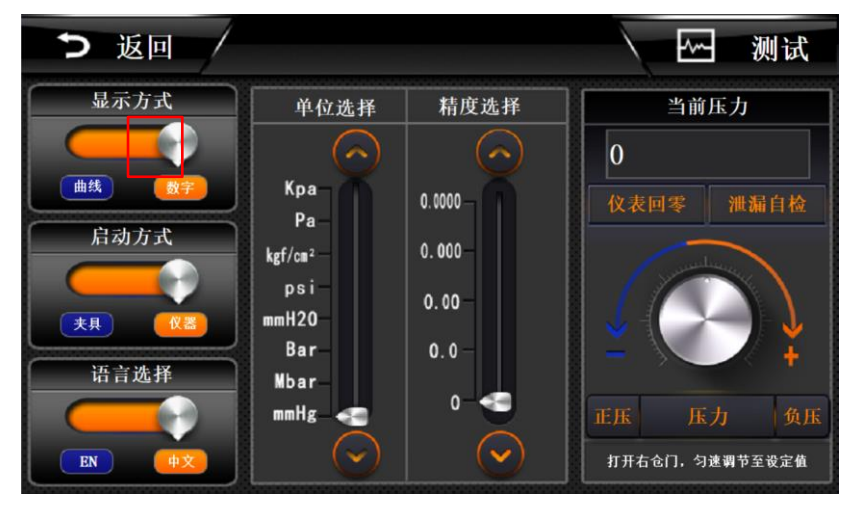

3.1 显示方式

通过点击如图 2-8 中,红色方框里面的白色按钮即可切换显示方式

- a) 数字显示:如图 2-9,可以在测试界面,了解当前测试管道压力值,测试结束 后,当前产品的泄漏值;右边可以看到当前的程序号,下边可以看到充气时间, 稳压时间和测试时间,及产量。
- b) 曲线显示: 如图 2-10, 在数字显示的基础上, 右侧增加了从测试开始到测试 结束的压力曲线图, 能够更加直观的了解压力变化趋势。

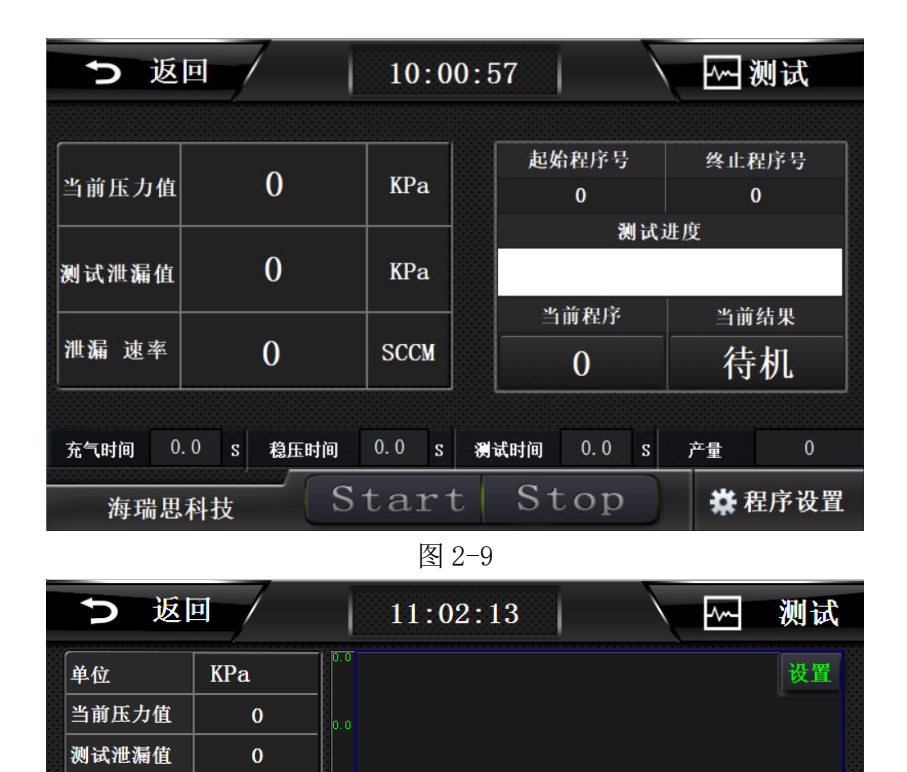

3.2 启动方式

泄漏 速率

起始程序

当前程序 当前结果

充气时间 0.0

海瑞思科技

0

0

待机

S

- 如图 2-11,通过点击红色方框中的白色按钮,即可切换启动方式。
  - a) 夹具启动:只能使用工装夹具上的双手启动按钮,此时,仪器屏幕上的 start 和物理按键无法启动。夹具启动适用于调试完成后由操作员操作,更安全。

稳压时间 0.0 s 测试时间 0.0 s

图 2-10

Start Stop

产量

🗱 程序设置

b) 仪器启动:此时工装和仪器都能启动测试程序;

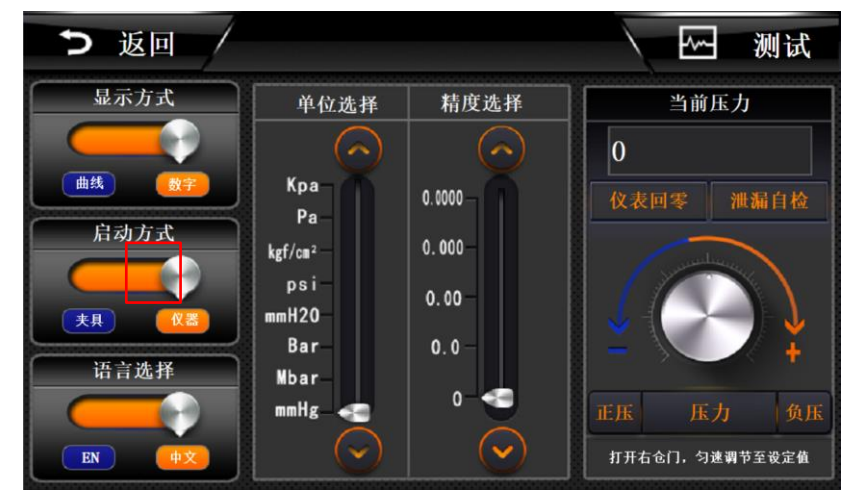

#### 3.3 语言选择

如图 2-12 所示,点击红色方框内的白色按钮,即可切换语言显示。

- a) ENGLISH: 全局使用英文显示
- b) 中文: 全局使用中文显示

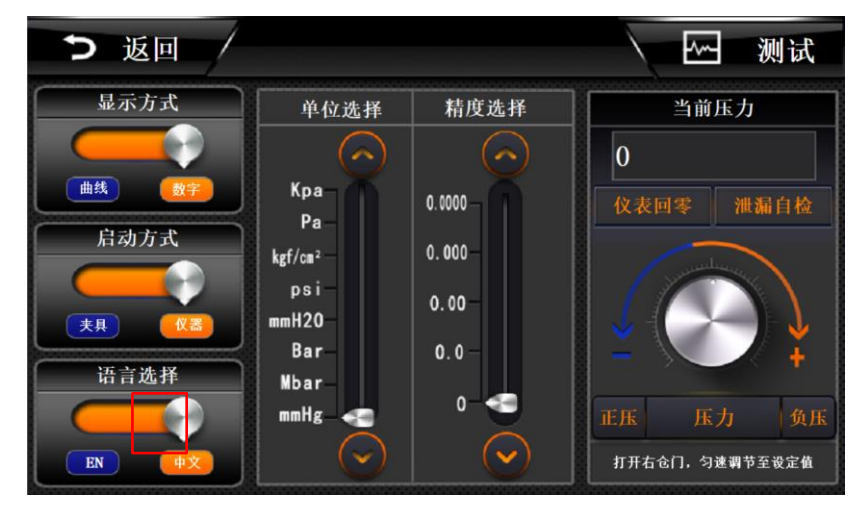

图 2-12

#### 3.4 单位选择

如图 2-13 所示,通过点击红色方框里的按钮,进行单位的切换。

3.4.1 单位说明

- a) Kpa:千帕
- b) Pa:帕
- c) Kgf/cm<sup>2</sup>: 公斤力/平方厘米
- d) Psi: 磅力/平方英寸
- e) mmH<sub>2</sub>0: 毫米水柱
- f) Bar: 巴
- g) Mbar: 毫巴
- h) mmHg: 毫米汞柱

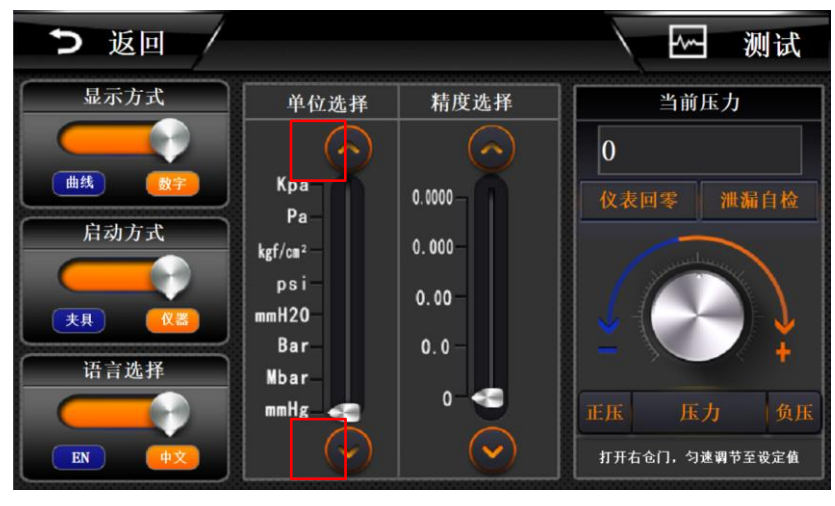

3.4.2 单位换算

3.4.2.1 单位换算注意事项

此仪器单位为自动换算。一旦设定好单位,不得快速切换单位,否则会造成设置出错。

3.4.2.2 单位换算表

| 单位               | Кра    | ра                | Kgf/ <i>cm</i> <sup>2</sup> | Psi                   | mm $H_20$ | Bar                   | Mbar  | mmHg      |
|------------------|--------|-------------------|-----------------------------|-----------------------|-----------|-----------------------|-------|-----------|
| 1Кра             | 1      | 1000              | 0.0101972                   | 0.1450377             | 101.972   | 0.01                  | 10    | 7.500612  |
| 1Pa              | 1000   | 1                 | 1.02×10 <sup>-5</sup>       | 1.45x10 <sup>-4</sup> | 0.101972  | 1.0×10 <sup>-5</sup>  | 0.01  | 0.007501  |
| 1Kgf/            | 98.066 | 98066.5           | 1                           | 14.2233               | 10000.037 | 0.98066               | 980.7 | 735.5592  |
| $cm^2$           | 5      |                   |                             |                       |           |                       |       |           |
| 1Psi             | 6.8947 | 6894.76           | 0.07030                     | 1                     | 703.07216 | 0.068947              | 68.95 | 51.71493  |
|                  | 6      |                   |                             |                       |           |                       |       |           |
| 1mm              | 0.0098 | 9.80661           | 1.0×10 <sup>-4</sup>        | 0.0014223             | 1         | 9.81×10 <sup>-5</sup> | 0.098 | 0.0735557 |
| H <sub>2</sub> 0 | 1      |                   |                             |                       |           |                       |       |           |
| 1Bar             | 100    | 1×10 <sup>5</sup> | 1.0197162                   | 14.503774             | 10197.2   | 1                     | 1000  | 750.06168 |
| 1Mbar            | 0.1    | 100               | 0.00101                     | 0.0145038             | 10.1972   | 0.001                 | 1     | 0.7500617 |
| 1mmHg            | 0.1333 | 133.322           | 0.00135                     | 0.01933               | 13.59514  | 0.00133               | 1.333 | 1         |
|                  | 2      |                   |                             |                       |           |                       |       |           |

#### 3.5 精度选择

点击如图 2-14 红色方框里的按钮进行精度的选择。

- a) 0.0000: 精确到小数点后四位
- b) 0.000: 精确到小数点后三位
- c) 0.00: 精确到小数点后两位
- d) 0.0: 精确到小数点后一位

e) 0: 精确到个位

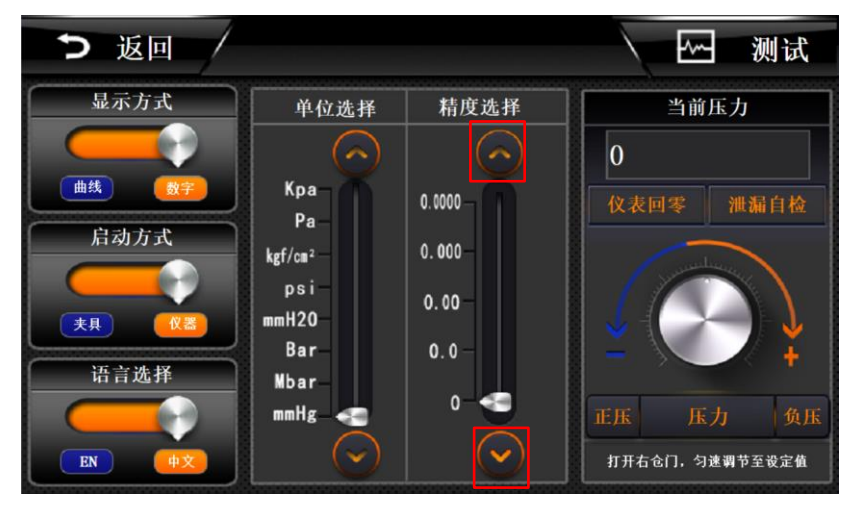

图 2-14

3.6 当前压力

显示当前实时压力值;

3.7 仪表回零

进行校准测试压力时,务必让测试气管与大气连接,然后点击此按钮,进行仪表归零, 以当前大气压强为标准零点。

如果回零错误,导致压力不正确,请重新让测试气管与大气压相连接,点击回零按钮, 重新校准。

3.8 正压

高于大气压的压力,为正压。点击按钮,打开进气阀,测试口的压力为正压,可通过右 边调压阀旋钮调节测试压力;

3.9 负压

低于大气压的压力,为负压。点击按钮,打开抽气阀门,测试口的压力为负压,通过右 边调压阀旋钮调节负压压力;

3.10 压力

表示当前仪器为压力型,流量型仪器点击"压力"处会显示"流量";

#### 4.程序参数

"程序参数"包含测试方式的设置、测试时间的设置、测试压力的设置和外部输出状态的设置。

点击如图 2-15 红色方框所示处,即可进行设置程序参数,图 2-16 为进入后的界面

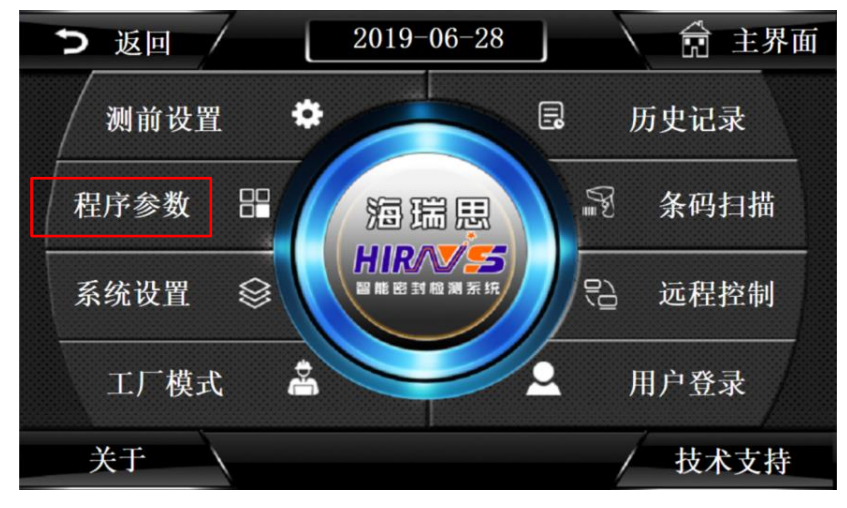

| ▶ 返回 /         | NO. 0       |     | pr | ogram0 | Searc | h    | E         | ~   | 测记  | Ç |
|----------------|-------------|-----|----|--------|-------|------|-----------|-----|-----|---|
| 测试类型           | 测试时间        | 可参数 |    | 测试     | 压力参数  |      |           | 外部输 | 出状态 |   |
| 30(3.P-72-5E   | 进气时间        | 0   | S  | 进气压力   | 0     | KPa  | 1         | OFF | 10  | S |
| E K            | 稳压时间        | 0   | S  | 进气上限   | 0     | KPa  | ĥi        | OFF | 0   | S |
| 0 市 技          | 测试时间        | 0   | S  | 进气下限   | 0     | KPa  |           | OFF | 0   | S |
| • • III 34     | 放气时间        | 0   | S  | 泄漏上限   | 0     | KPa  | na        | OFF | 0   | S |
| ● <b>●</b> K 差 | 定量进气        | 0   | S  | 泄漏下限   | 0     | KPa  | <u>71</u> | OFF | 0   | S |
| 附加功能           | 来且间隔        | 0   | S  | 泄漏速率   | 0.00  | SCCM | H         | OFF | 0   | S |
| 微小产品 压力判定      |             |     |    | 工件容积   | 0     | ML   |           | OFF | 0   | S |
| 爆破测试 阻塞测试      | 参数          | 学习  |    | 下一程序   | 0     | 程序号  |           | OFF | 0   | S |
| 上一页            | Super reset |     |    | 保存     | 另不    | 习为   | /         | /   | F-1 | 页 |

图 2-16

4.1 测试类型选择

点击如图 2-17 红色方框内的白色按钮, 切换测试类型。

- a) 压力:表示当前程序,使用正压/负压进行测试;
- b) 流量:表示当前程序,使用流量进行测试;(此仪器,不能将类型切换到流量)

| ▶ 返回 /         | NO. 0       |     | pro      | ogram0 | Searc | h 🔪  | <u>~~</u> | 测试    |
|----------------|-------------|-----|----------|--------|-------|------|-----------|-------|
| 测试类型           | 测试时         | 间参数 |          | 测试     | 玉力参数  |      | 外部        | 输出状态  |
| and all states | 进气时间        | 0   | S        | 进气压力   | 0     | KPa  | χ OF      | 🖻 0 S |
| IE JK          | 稳压时间        | 0   | S        | 进气上限   | 0     | KPa  | of OF     | 0 S   |
| • 山拔           | 测试时间        | 0   | S        | 进气下限   | 0     | KPa  | OF<br>m   | 🧿 0 S |
| 💿 🕞 ilt iki    | 放气时间        | 0   | S        | 泄漏上限   | 0     | KPa  | OF OF     | 🧿 0 S |
| • • IK 22      | 定量进气        | 0   | S        | 泄漏下限   | 0     | KPa  | 🐹 OF      | 🧿 0 S |
| 附加功能           | 夹具间隔        | 0   | s        | 泄漏速率   | 0.00  | SCCM | GF OF     | 🧿 0 S |
| 微小产品 压力判定      |             |     | $\dashv$ | 工件容积   | 0     | ML   | OF        | 🔊 🚺 S |
| 爆破测试 阻塞测试      | 参数          | 学习  |          | 下一程序   | 0     | 程序号  | OF        | 🧿 0 S |
| 上一页            | Super reset | 1/  |          | 保存     | 另存    | 习为   | -/-       | 下一页   |

#### 4.2 测试方法选择

点击如图 2-18 红色方框内的白色按钮, 切换测试方法。

- a) 正压: 使用正压给产品充气;
- b) 负压: 使用负压给产品抽气;
- c) 直接:适用于产品有充气孔的以及半成品;
- d) 间接:适用于产品无充气孔的以及成品测试;
- e) 泄漏: 直接测试, 必须要选择泄漏;
- f) 容积:如图 2-19 所示,用于间接测试时,进行大漏判定,选择容积测试后, 必须点击下方的橙色按钮,此时按钮变为容积判定;右侧进气上限会变成容积 上限,进气下限会变为容积下限;比如模具空隙的体积标准为 30ml,那么容 积上限设置为 32ml,容积下限设置为 29ml 时,如果测出的容积在 29-32ml 之 外,那么就会判定产品为大漏,如果没有在此之外,仪器才会开始判定是否有 小漏。

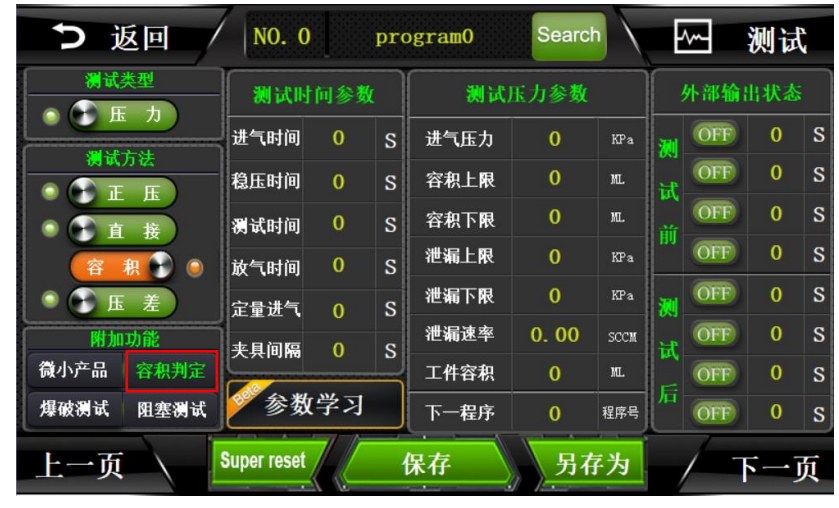

图 2-18

- g) 选择容积模式,在测试界面的左下角会显示工件容积。
- h) 压差: 此款仪器这个按钮不可进行选择。

| う 返回 /      | NO. 0       |     | pro | ogram0 | Searc |      | Ŀ   | 2   | 测记          | Ç |
|-------------|-------------|-----|-----|--------|-------|------|-----|-----|-------------|---|
| 测试类型        | 测试时         | 向参数 |     | 测试     | 压力参数  |      | 3   | 外部输 | 出状态         |   |
| NHAR-2-SL   | 进气时间        | 0   | S   | 进气压力   | 0     | KPa  | 1   | OFF | 0           | S |
| I F H       | 稳压时间        | 0   | S   | 进气上限   | 0     | KPa  | 計   | OFF | 0           | S |
| ц į į       | 测试时间        | 0   | S   | 进气下限   | 0     | KPa  | 一前  | OFF | 0           | S |
| a) 💽 HE Bai | 放气时间        | 0   | S   | 泄漏上限   | 0     | KPa  | 110 | OFF | 0           | S |
| • JK 22     | 定量进气        | 0   | S   | 泄漏下限   | 0     | KPa  | 测   | OFF | 0           | S |
| 附加功能        | 夹具间隔        | 0   | S   | 泄漏速率   | 0.00  | SCCM | 낢   | OFF | 0           | S |
| 微小产品 压力判定   |             |     |     | 工件容积   | 0     | ML   |     | OFF | 0           | S |
| 爆破测试 阻塞测试   | 参数          | 学习  |     | 下一程序   | 0     | 程序号  |     | OFF | 0           | S |
| 上一页         | Super reset |     |     | 保存     | 另在    | 子为   | /   | /   | <b>F</b> −J | 页 |

图 2-19

#### 4.3 附加功能

- a) 微小产品:当我们测试类似医用胶囊、车载小摄像头、电动牙刷等体积特别小的产品,就开启此功能。
- b) 压力判定: OK 或者 NG 使用压力来辨别。
- c) 爆破测试:整个测试过程中,仪器会记录最大的那一个压力数值,此时为产品 爆破临界最大压力。
- d) 阻塞测试:测试产品是否阻塞时使用此功能。

#### 4.4 测试时间参数

直接点击如图 2-20 红色方框内的数字,即可修改相应的时间。

时间说明如下:

- a) 进气时间:直接模式下,进气时间表示仪器往待测试产品里充气的时间,一般 设置 5-10 秒,间接模式下,进气时间,表示储气罐往产品与模具之间的空隙 充气的时间;
- b) 稳压时间:即让充进产品的气体,压力稳定的时间,一般设置为 5-10 秒;
- c) 测试时间:即传感器开始检测泄漏值变化的时间,时间设置的越长,则泄漏的数值越大;一般设置为 5-15 秒,依据产品而定;
- d) 放气时间: 一般设置为 2-5 秒;
- e) 定量进气:使用间接测试时,会用到;定量进气控制仪器往储气罐里充气的时间,一般为5秒。
- f) 夹具间隔:当设置夹具间隔时间后,我们按下测试按钮,仪器会等待响应的时间后,再开始执行程序,往产品充气;比如夹具间隔设置2秒,我们按下测试按钮后,仪器会等待2秒后再给产品充气;

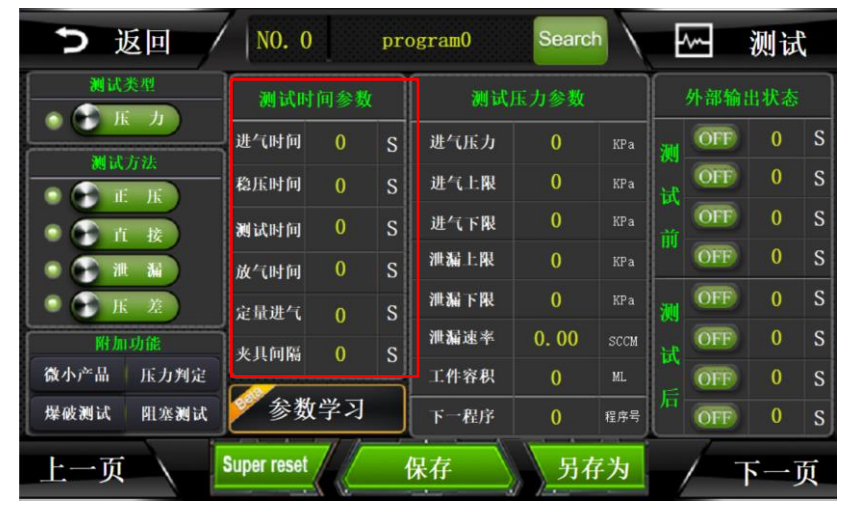

g) 参数学习,点击学习如何设置参数;

图 2-20

#### 4.5 测试压力参数

直接点击如图 2-21 红色方框内的数字,即可修改相应的数据。

- a) 进气压力:对待测产品加压时的标准压力,依据不同的要求而定;
  b) 进气上限:对待测产品加压时的最大值,一般为进气压力的 110%-150%;
  当为负压测试时,进气上限的值为判断产品大漏的标准;
- c) 进气下限:对待测产品加压时的最小值,一般为进气压力的 70%-95%;当用正 压测试时,进气下限的值为判断产品大漏的标准;

- d) 泄漏上限:测试过程中,用于判定产品小漏是否合格的标准;
- e) 泄漏下限:待测产品,泄漏压力的最小值,一般为-0.1到-1;
- f) 泄漏速率:依据输入的工件容积,自动计算;
- g) 工件容积: 直接测试时为产品内部的体积, 单位为 mL, 间接测试时, 为产品和 模具之间的体积; 可以通过自动容积计算或者实际测量得出;
- h) 下一程序:用于连接下一个测试程序,当只有一个程序时,当前程序号与下一 程序号一致,当有两个及以上的程序时,下一程序指向下一个程序号;

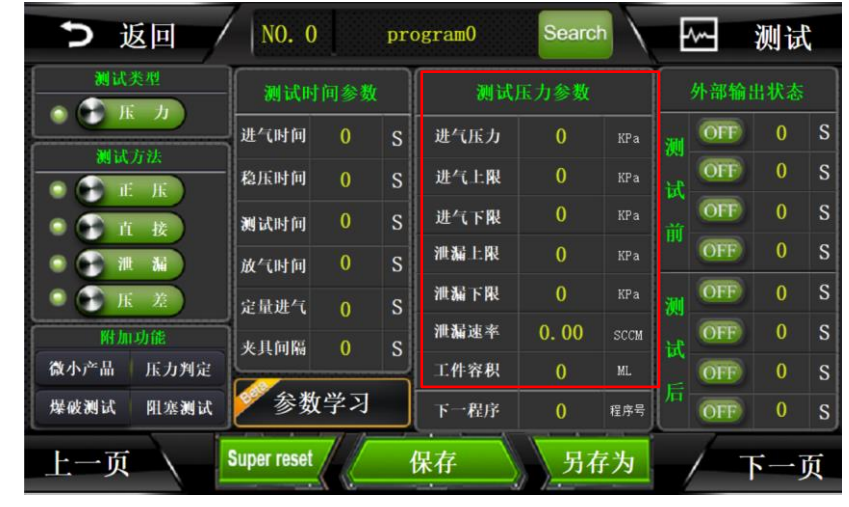

图 2-21

- 4.6 外部输出状态
  - a) 直接点击如图 2-22 红色方框内的数字,即可修改相应的数据。仪器默认情况 下可以控制 4 组外部输出,主要是在启动按键按下后,仪器未开始测试这一段 时间,通过控制电磁阀的通断顺序,来完成相应的动作,进而控制夹具完成相 应的动作,下压或者上升。
  - b) 输出状态分为 ON/OFF 两种状态, ON 代表夹具执行部分动作, OFF 代表夹具复位。
  - c) 假如外部输出1接的是一个控制气缸的电磁阀,测试前第一组的OFF改成ON 3S,表示外部输出1在按下测试按钮后,延迟3秒打开,表现在夹具上就是, 按下启动键后,夹具延迟3秒再下压;
  - d) 假如外部输出1接的是一个控制气缸的电磁阀,测试后第一组的0FF 4S,表示:外部输出1在结束测试后,延迟4秒打开,表现在夹具上,就是测试完成后,气缸延迟4秒再上升;

| ▶ 返回 /        | NO. 0       | pr  | ogram0 | Searc | h    | ~                 | 测试  |   |                                       |
|---------------|-------------|-----|--------|-------|------|-------------------|-----|---|---------------------------------------|
| 测试类型          | 测试时间        | 可参数 | 测试     | 压力参数  |      | 外部轴               | 宙状态 |   |                                       |
| NH VICTOR AND | 进气时间        | 0 S | 进气压力   |       | KPa  | OFF               | 0.  | S | ▶ 外部输                                 |
| 一下 压          | 稳压时间        | 0 S | 进气上限   | 0     | KPa  | off off           | 0   | S | ──>外部输                                |
| • 直接          | 测试时间        | 0 S | 进气下限   | 0     | KPa  | OFF               | 0   | S | ──▶ 外部输                               |
| • • it it     | 放气时间        | 0 S | 泄漏上限   |       | KPa  | <sup>HU</sup> OFF | 0   | S | ───────────────────────────────────── |
| • 🕞 JK 🗶      | 定量进气        | 0 S | 泄漏下限   |       | KPa  | // OFF            |     | S |                                       |
| 附加功能          | 夹具间隔        | 0 S | 泄漏速率   | 0.00  | SCCM | H OFF             | 0   | S |                                       |
| 微小产品 压力判定     |             |     | 工件容积   |       | ML   | OFF               | 0   | S |                                       |
| 爆破测试 阻塞测试     | 🍼 参数        | 学习  | 下一程序   | 0     | 程序号  | OFF               | 0   | S |                                       |
| 上一页           | Super reset |     | 保存     | 另不    | 抒为   | /-                | 下一〕 | 页 |                                       |

图 2-22

#### 4.7 上方按钮说明

如图 2-23 红色方框所示

- a) 返回:点击此按钮返回主界面;
- b) NO.0: 表示当前使用程序号为0号程序;
- c) Program0:点击此按钮,修改程序名称,如图 2-24 所示,点击蓝色方框处,可 以切换输入方式:大写、小写、符号、拼音。最后点击确定,即可保存程序名称;
- d) Search:点击按钮,出现如图 2-25 红色方框所示的页面,点击程序名称,可 跳转到响应的程序;点击黑色方框所示按钮,切换显示页数;程序数一共有 100 组;
- e) 测试: 点击返回测试界面;

| ▶ 返回 /       | NO. 0       |     | pro | ogram0 | Searc | h    | ~               | 9   | 测记          | ę |
|--------------|-------------|-----|-----|--------|-------|------|-----------------|-----|-------------|---|
| 测试类型         | 测试时         | 间参数 | i   | 测试     | 压力参数  |      | 外               | 部输  | 出状态         |   |
| 344 S P-2-54 | 进气时间        | 0   | S   | 进气压力   | 0     | KPa  | <b>M</b>        | OFF | 10          | S |
| E JE         | 稳压时间        | 0   | S   | 进气上限   | 0     | KPa  | iit (           | OFF | 0           | S |
|              | 测试时间        | 0   | S   | 进气下限   | 0     | KPa  |                 | OFF | 0           | S |
| • • III 34   | 放气时间        | 0   | S   | 泄漏上限   | 0     | KPa  | <sup>**</sup> ( | OFF | 0           | S |
| • 🕞 JK 22    | 定量进气        | 0   | s   | 泄漏下限   | 0     | KPa  | <b>N</b>        | OFF | 0           | S |
| 附加功能         | -<br>夹具间隔   | 0   | S   | 泄漏速率   | 0.00  | SCCM | H (             | OFF | 0           | S |
| 微小产品 压力判定    |             |     |     | 工件容积   | 0     | ML   |                 | OFF | 0           | S |
| 爆破测试 阻塞测试    | 参数          | 学习  |     | 下一程序   | 0     | 程序号  |                 | OFF | 0           | S |
| 上一页          | Super reset |     |     | 保存     | 另存    | 字为   | /               | 6   | <b>F</b> —ј | 页 |

图 2-23

| ▶ 返回            | /      | N      | 0. 0   |    | рт | rogr   | am0  |     | Sea | arch |     | ~              | 3   | 测记  | e, |
|-----------------|--------|--------|--------|----|----|--------|------|-----|-----|------|-----|----------------|-----|-----|----|
| 測试类型            |        | 测      | 试时     | 间参 | 敗  | $\int$ | ð    | 时试压 | 力参  | 数    |     | 外              | 部输  | 出状态 |    |
|                 |        | 进气     | र्ष जि | 3  | S  | ป      | 紀藤   | h   | 0   |      | KPa | <u> </u>       | OFF |     | S  |
| 测试方法            | 请输入:   |        |        |    |    |        | [大写] |     |     |      |     |                | DFF | 0   | S  |
| • • IE JK       | progra | am0    |        |    |    |        |      |     |     |      |     | а,             | OFF | 0   | s  |
| ● <b>①</b> Iī 接 |        |        |        |    |    | ١.     |      |     |     |      | 1   | ÎÎ 🕡           | DEE | 0   | s  |
| 🔍 💽 🥐 🕅 📶       | 1      | 2      | 3      | 4  | 5  | 6      | 7    | 8   | 9   | 0    | <-  |                |     |     | 3  |
| ● 🕞 床 差)        | Α      | В      | с      | D  | E  | F      | G    | н   | Т   | J    | Del |                | OFF | 0   | S  |
| 附加功能            | к      | L      | м      | N  | 0  | Р      | Q    | R   | s   | т    | ~~  | ) <sub>k</sub> | )FF |     | S  |
| 微小产品 压力判        | U      | v      | w      | x  | Y  | z      |      | 确定  |     | 取力   | í 🗖 | 0              | OFF | 0   | S  |
| 爆破测试 阻塞测        |        |        |        |    |    | -      |      |     |     |      |     | 1              | OFF |     | S  |
| 上一页             | s      | uper i | reset  | 1  |    | 保存     | ž    |     | 5   | 存    | 为   | /              |     | F   | 页  |

| う 返回        | <b> </b> / | NO. 0 pro   | gram0 | Search      |       | 测试         |
|-------------|------------|-------------|-------|-------------|-------|------------|
| 测试类型        |            | 程序总数        | 关闭    |             |       |            |
|             | 序号         | 名称          | 序号    | 名称          | 外部输   | 出状态        |
|             | 0          | program0    | 10    | program10   | OFF   | 0 S        |
| 测试方法        | 1          | programl    | 11    | program11   | OFF   | 0 9        |
| 🛛 💽 📻 н. н. | 2          | program2    | 12    | program12   | R     | v 3        |
| • • 1 1     | 3          | program3    | 13    | program13   | OFF   | 0 S        |
| 311 312     | 4          | program4    | 14    | program14   | OFF   | 0 S        |
|             | 5          | program5    | 15    | program15   | OFF   | 0 9        |
| E Ž         | 6          | program6    | 16    | program16   |       | <b>v</b> 3 |
| 附加功能        | 7          | program7    | 17    | program17   | OFF   | 0 S        |
| 微小产品 压      | 8          | program8    | 18    | program18   | OFF   | 0 S        |
| 爆破测试 阳      | 9          | program9    | 19    | program19   | I OFF | 0 9        |
|             | 上一旦        | 页码:         | 1     | 下一页         | OII   | <b>.</b> 3 |
| 上一页         |            | oupui rusur | 木打    | <u> ガサハ</u> | / -   | 下一页        |

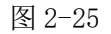

4.8 下方按钮说明

如图 2-26 红色方框所示

- a) 上一页/下一页: 点击去到上一页/下一页程序;
- b) Super reset: 点击重置当前程序;
- c) 保存: 点击保存当前程序,如有修改程序,务必点击保存,否则会造成程序 误动作;
- d) 另存为:点击后,显示如图 2-27,可以将当前程序复制到另外一个程序中, 并自动添加程序名称为:当前程序名称\_copy;

| ▶ 返回 /         | NO. 0       |     | pro | ogram0 | Searc |      | ~~       | 测试  |
|----------------|-------------|-----|-----|--------|-------|------|----------|-----|
| 測试类型           | 测试时         | 向参数 |     | 测试     | 玉力参数  |      | 外部轴      | 出状态 |
| 200 S-D-2-50-  | 进气时间        | 0   | S   | 进气压力   | 0     | KPa  | TI OFF   | 0 S |
| IE JK          | 稳压时间        | 0   | S   | 进气上限   | 0     | KPa  | OFF      | 0 S |
| • I 拔          | 测试时间        | 0   | s   | 进气下限   | 0     | KPa  | OFF      | 0 S |
| • • ill 34     | 放气时间        | 0   | S   | 泄漏上限   | 0     | KPa  | OFF      | 0 S |
| ● <b>●</b> K 差 | 定量进气        | 0   | S   | 泄漏下限   | 0     | KPa  | 📜 OFF    | 0 S |
| 附加功能           | 夹具间隔        | 0   | s   | 泄漏速率   | 0.00  | SCCM | off<br>试 | 0 S |
| 徽小产品 压力判定      |             |     | 4   | 工件容积   | 0     | ML   | CITE OFF | 0 S |
| 爆破测试 阻塞测试      | 参数          | 学习  |     | 下一程序   | 0     | 程序号  | OFF      | 0 S |
| 上一页            | Super reset |     | ł   | 保存     | 另不    | 药为   |          | 下一页 |
|                |             |     | 冬   | 2-26   |       |      |          |     |

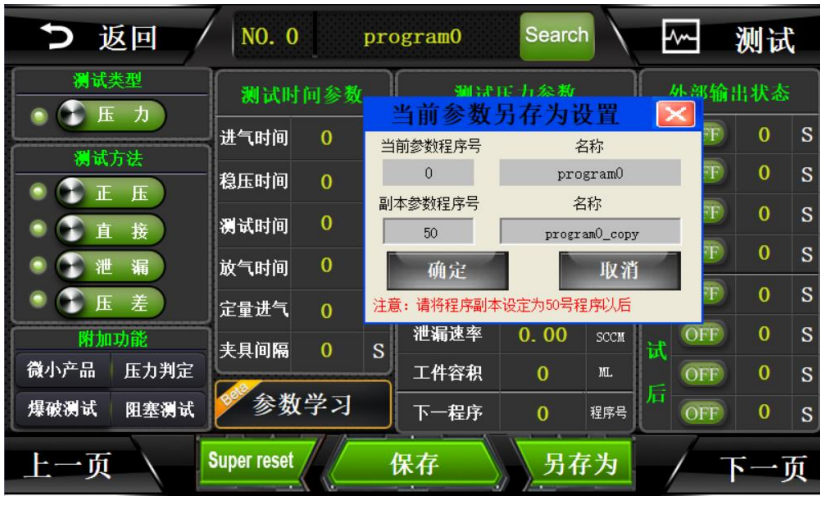

#### 5.系统设置

"系统设置"包含输入输出的控制、条码扫描设置、以及高级参数的设定等。 5.1 如何进入系统设置?

点击如图 2-28 红色方框部位,即可进入系统设置,图 2-29 为进入后的页面

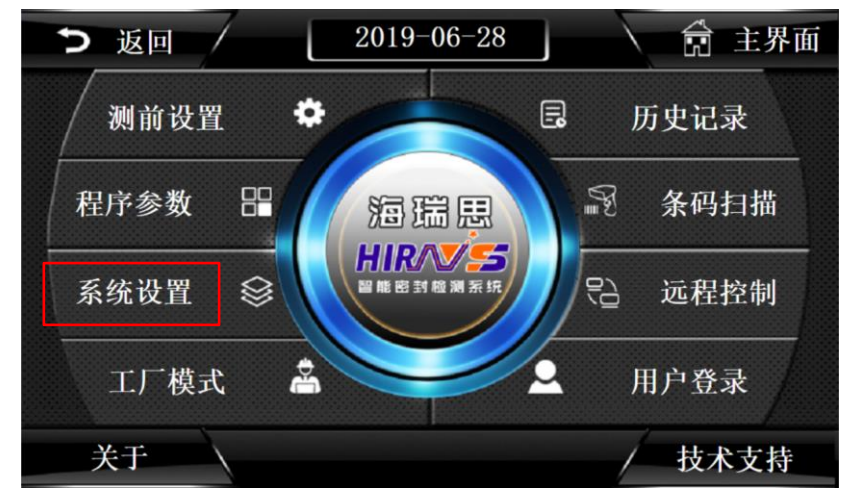

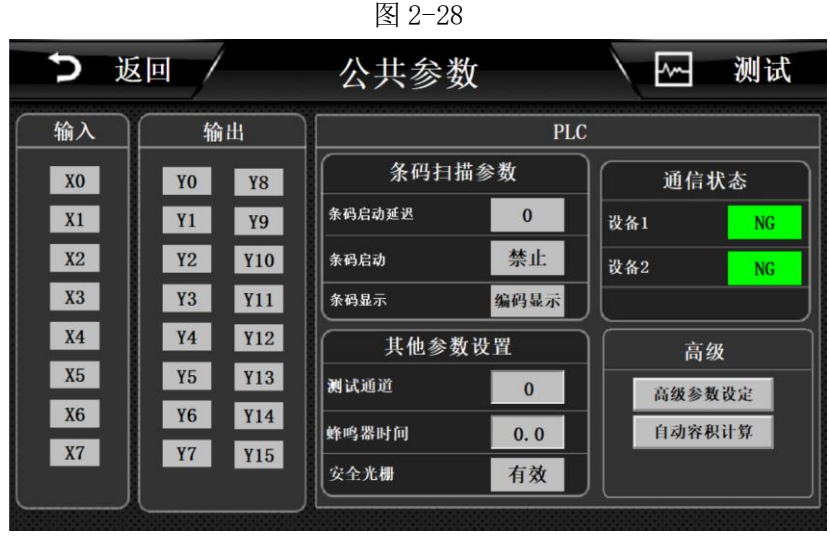

- 5.2 输出
  - a) Y11: 外部输出1
  - b) Y12: 外部输出 2
  - c) Y13: 外部输出3
  - d) Y14: 外部输出4
  - e) Y15: 预留非标使用,此仪器未使用
- 5.3 条码扫描参数
  - a) 条码启动延迟:设置扫描条码后,启动仪器的时间为 0s,则扫码后立即开始 测试,改为为 3s,则扫码后 3 秒启动测试;
  - b) 条码启动禁止:禁止条码启动,扫码后需要手动启动仪器;
  - c) 条码启动允许:允许条码启动,扫条码后,自动启动仪器;
  - d) 条码显示为编码显示: 即从1开始编码;
  - e) 条码显示为条码显示:即显示扫描到条码;
- 5.4 其他参数设置
  - a) 测试通道:系统默认为1,禁止修改!
  - b) 蜂鸣器时间:调整蜂鸣器响的时间,一般设为1秒;
  - c) 安全光栅有效:当装了安全光栅后,开启此按钮,并装有安全光栅,当光栅之间无异物遮挡时,可正常启动,否则不能启动;
  - d) 安全光栅无效:关闭安全光栅检测功能;
- 5.5 通信状态
  - a) 设备1 0K: 默认 0K; 如果为 NG,则所有程序参数变成 0,调节进气压力,无压力显示;
  - b) 设备 2 OK: 默认 OK; 如果为 NG, 则所有程序参数变成 0, 调节进气压力, 无 压力显示;

5.6 高级参数

5.6.1 高级参数设定(不得随意修改,如需修改请咨询相应工程师)

如图 2-30 所示为高级参数设定第一页,图 2-31 为点击选择后的页面

- a) 自动测试:开启本功能后,仪器开始自动运行当前程序,除非关闭当前功能或 者断掉电源,自动测试不会停止!运行过程中,如果按下停止键,会暂停 15 秒,15 秒过后,仪器会自动开始测试;
- b) 单步启动:应用于多个程序测试时,激活此功能,则每个程序测试完成后,都 显示结果,如需继续测试,则要再次按下启动按钮;
- c) 测试前归零:此功能为,在每次测试前,仪器自动归零,增强数据的可靠性;
- d) 光栅常开:打开此功能,在整个测试过程中,光栅都有效;不打开此功能,光 栅只在工装下压时间内有效;
- e) 历史记录程序号:历史记录第一列显示程序号;
- f) 历史记录产品型号:历史记录第一列显示产品型号(设定的程序名称);
- g) OK/NG 每一子程序都显示: 当多个程序进行时,如果有一个程序测试结果 NG, 仪器则会显示 NG,如果不开,则不显示;
- h) NG 后继续测试:多个程序连接测试时,默认 NG 后停止测试,此功能打开后, 当产品出现大漏、进气压力超上限、超过泄漏上限等情况时,出现 NG 后,下 一程序仍会自动运行;
- i) 充气提前判定:充气阶段开始判断气压是否合格,如果不合格,则提前判定 NG;
- j) 泄漏提前判定:测试阶段判断泄漏气压值是否合格,如果不合格,则提前判定 NG,不进行剩余时间的测试;
- k) 定量提前充气:运用于间接模式时,将定量进气的时间,放在测试后。测试时 直接跳过定量进气,节省时间,此功能只限 HC、III 系列产品;
- 下限弹窗允许:当进气压力低于设定进气下限,测试结束后,弹出窗口进行警告;
- m) 下限弹窗屏蔽: 屏蔽下限弹窗;
- n) 上限弹窗允许: 当进气压力高于进气上限,测试结束后,弹出窗口进行警告;
- o) 上限弹窗屏蔽: 屏蔽上限弹窗;

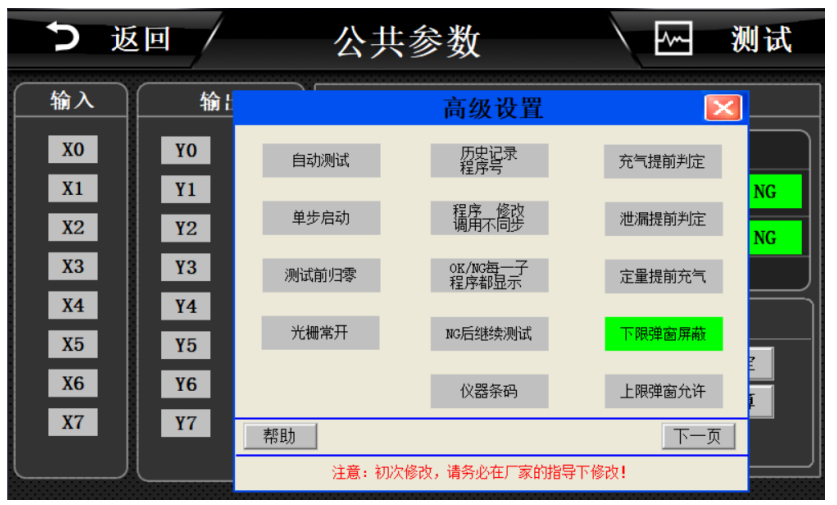

图 2-30

|                       | 高级设置              | . 🔀    |  |  |  |  |  |  |  |  |
|-----------------------|-------------------|--------|--|--|--|--|--|--|--|--|
| 自动测试                  | 历史记录 产品型号         | 充气提前判定 |  |  |  |  |  |  |  |  |
| 单步启动                  | 程序 修改<br>调用 同步    | 泄漏提前判定 |  |  |  |  |  |  |  |  |
| 测试前归零                 | OK/NG每一子<br>程序都显示 | 定量提前充气 |  |  |  |  |  |  |  |  |
| 光栅常开                  | NG后继续测试           | 下限弹窗屏蔽 |  |  |  |  |  |  |  |  |
| 气源锁定1                 | 上位机条码             | 上限弹窗屏蔽 |  |  |  |  |  |  |  |  |
| 帮助                    |                   | 下一页    |  |  |  |  |  |  |  |  |
| 注意:初次修改,请务必在厂家的指导下修改! |                   |        |  |  |  |  |  |  |  |  |

图 2-31

- 5.6.2 高级参数设置 2
- 如图 2-32
  - a) 流量单位:默认为 SCCM,不能轻易更改
  - b) 大气压系数:默认为1013,不能轻易更改;
  - c) 停止复位程序当前程序号:针对于多个程序时,当测试过程中,按下急停,或者 STOP, 仪器执行当前程序;
  - d) 停止复位程序循环最后程序:停止复位或者安全光栅复位时,仪器执行,最后 一个程序;
  - e) 停止复位程序指定程序:停止复位或者急停复位时,仪器执行指定的程序;
  - f) NG 后审核:当测试产品 NG 后,必须由操作员按下复位按钮,才能将 NG 的产品取出进行下一次测试,否则测试模具不打开,产品无法取出;设置时,请咨询海瑞思工程师。
  - g) 指示灯映射无:指示灯不映射到外部输出;
  - h) 指示灯映射无 1-2: 将 OK NG 的信号映射到 Y11, Y12, 用于外部加装信号灯 时使用
  - i) 指示灯映射无 3-4: 将 OK NG 的信号映射到 Y13, Y14, 用于外部加装信号灯时 使用;
  - j) 指示灯闪烁: 打开此功能, 指示灯会一直闪烁, 强烈提醒操作员工;

| ¢        | 返回     |                 | 公共参      | 数         |     | 测试  |
|----------|--------|-----------------|----------|-----------|-----|-----|
| 输入       |        | 参数助手            | 高级       | 设置2       |     |     |
| XO       | Y      | 流量单位            | SCCM     | 大气压系数     | 0   | 状态  |
| X1       | Y      | 停止复位程序<br>当前程序号 | 0        | 接近开关无效    | 05  | NG  |
| X2       | Y      | 压力自整定/间隔        | 0. OS    | NG后审核     | 0   | NG  |
| X3       | Y      | 快速充气/延时         | 0. 0S    |           |     |     |
| X4       | Y      |                 |          |           |     | 级   |
| X5<br>X6 | Y<br>Y | 比例阀充气<br>正常 模式  | 指示灯映射无   | 结果全部显示    | l   | 数设定 |
| X7       | Y      | 帮助              | I0重定     | 全位        | 下一页 | 秋田界 |
|          |        | 注意:初            | 次修改,请务必在 | 厂家的指导下修改! |     |     |
|          |        |                 |          |           |     |     |

图 2-32

5.6.3 自动容积计算

如图 2-33 所示,如何使用此功能?

- a) 切换程序为 99 号程序;
- b) 更改程序中的进气压力为当前的进气压力;
- c) 保存当前程序
- d) 将当前的测试压力输入进"输出压力"里面,点击启动计算,仪器开始计算容积,容积结果为产品和模具间隙的体积+模具到仪器测试口气管的体积;

| <b>う</b> 返 |    |            | 公共                           | 参数                    |                              | <u>-</u>          | 测试    |
|------------|----|------------|------------------------------|-----------------------|------------------------------|-------------------|-------|
| 输入         | 输出 | <u>t</u> i | 自动容积<br>参数复位                 | 自动                    | 容积计算                         |                   |       |
| XO         | YO | ¥8         | 输出压力                         | 10.150                | KPa 储气罐体积                    | 114               | ML    |
| X1         | ¥1 | ¥9         | 启动计算                         | 自动容积计算                | 工件容积                         | 0                 | ML NG |
| X2         | ¥2 | ¥10        | 1.将确保完全<br>气孔与仪器的            | :不漏的产品放置到<br> 充气口连接。  | 工装模具内,或将密封                   | 性OK的产品的充          | NG    |
| X3         | ¥3 | ¥11        | 2. 确保仪器正<br>3. 占击 "白         | 苦工作,并输入精<br>动容和计算。 按知 | 密调压阀的测试气压值<br>1、 徒测试完成 6 即可是 | 到 "输出压力"<br>云测试容和 | "     |
| X4         | ¥4 | ¥12        | <ol> <li>4. 仪器指示灯</li> </ol> | 高后,计算完成               | I, RAMPACHAMPISE             |                   |       |
| X5         | ¥5 | ¥13        | 注意: 请确                       | 保99号程序的参              | 数已设定完成,如有                    | 疑问请咨询厂            | 家!    |
| X6         | Y6 | ¥14        | 蜂鸣器时                         | 间                     | 0.0                          | 自动容               | 积计算   |
|            | 17 | 115        | 安全光栅                         |                       | 有效                           |                   |       |
|            |    |            |                              |                       |                              |                   |       |

图 2-33

## 6.测试界面

#### 6.1 数字测试界面

点击开机界面的海瑞思 LOGO 图标或者任意界面的右上角的"测试"按钮,即可进入测试界面。

| う 返     |           | 10:00 | ):57 | /                | ~~ 测 | 试         |
|---------|-----------|-------|------|------------------|------|-----------|
|         |           |       |      |                  |      |           |
|         | 0         |       | 起始   | <sup>治</sup> 程序号 | 终止程用 | <b>齐号</b> |
| 当前压力值   | 0         | KPa   |      | 0                | 0    |           |
|         |           |       |      |                  |      |           |
| 测试泄漏值   | 0         | KPa   |      |                  |      |           |
|         |           |       | 当    | 前程序              | 当前结  | 果         |
| 泄漏 速率   | 0         | SCCM  |      | 0                | 待材   | Л.        |
|         |           | ]     |      |                  |      |           |
| 充气时间 0  | .0 s 稳压时间 | 0.0 s | 测试时间 | 0.0 s            | 产量   | 0         |
| <br>海瑞思 | 科技 S      | tart  | St   | op               | 幕程   | 序设置       |

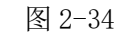

- a) 当前压力值:记录测试整个过程中,压力的变化,单位默认 KPA;
- b) 测试泄漏值:为稳压结束那一刻压力 P1,减去测试时间结束后那一刻的压力 P2,△P=P1-P2 即为泄漏值;
- c) 泄漏速率: 压力型仪器无需看此值, 此处为流量专用显示区域;
- d) 起始程序号:从哪一个程序开始;
- e) 终止程序号: 运行到哪一个程序结束
- f) 测试进度:以进度条显示测试进度;
- g) 当前程序:当前正在测试的是哪一个程序;
- h) 当前结果:分为夹具安装、充气、稳压、测试、OK、NG、待机等几个状态
- i) 充气时间;实时显示当前充气时间;
- j) 稳压时间:实时显示当前稳压时间;
- k) 测试时间:实时显示当前测试时间;
- 1) 产量:统计仪器自开始第一次测试时,到目前为止一共测试了多少次;

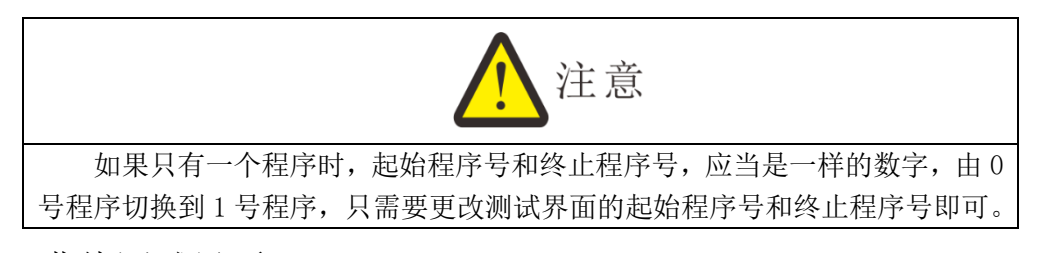

#### 6.2 曲线测试界面

曲线测试界面相当于在数字测试界面增加了测试过程中,压力的变化曲线图,相比于数字界面,删减了测试进度条。

| う 返     |         | 11     | 1:02: | 13  |     |   | <u>/</u> ~~ | 测试   |
|---------|---------|--------|-------|-----|-----|---|-------------|------|
| 单位      | KPa     | 0.0    |       |     |     |   |             | 设置   |
| 当前压力值   | 0       | 0.0    |       |     |     |   |             |      |
| 测试泄漏值   | 0       |        |       |     |     |   |             |      |
| 泄漏 速率   | 0       | 0.0    |       |     |     |   |             |      |
| 起始程序    | 0       |        |       |     |     |   |             |      |
| 当前程序    | 0       | 0.0    |       |     |     |   |             |      |
| 当前结果    | 待机      | 0.0    | 0.0   |     | 0.0 |   | 0.0         | 0.0  |
| 充气时间 0. | 0 s 稳压的 | 时间 0.0 | s 🕷   | 试时间 | 0.0 | s | 产量          | 0    |
| 海瑞思和    | <br>科技  | Sta    | rt    | St  | cop |   | ₩君          | 昆序设置 |

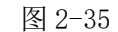

- a) X 轴/横轴: 定义了时间的长短,依据整体测试时间进行设置;
- b) Y轴/竖轴: 定义了所显示的压力大小,依据测试压力而定;

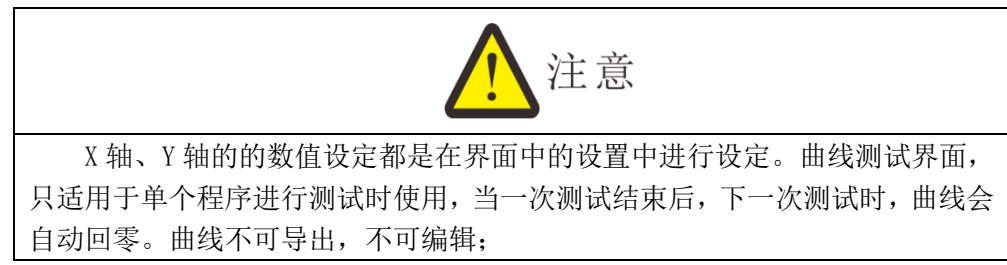

## 7.历史记录

"历史记录"包含所有测试结果的必要数据,一共可以存储 10 万条,如果 超出会自动由前往后进行覆盖。

> 2019-06-28 💼 主界面 ▶ 返回 \$ 测前设置 历史记录 P 程序参数 条码扫描 酒聞思 HIR/\ 系统设置 2 远程控制 1 工厂模式 J 用户登录 关于 / 技术支持

如图 2-36 点击红色方框内的部位,进入历史记录界面,进入页面如图 2-37

图 2-36

| Ð       | 返回 /            | 1     | 历史记录   | 录查询    |         | - 测i | £       |
|---------|-----------------|-------|--------|--------|---------|------|---------|
| 产量统计    | 时间              | 测试程序  | 产品编号/  | 条码 测试  | 气压 泄漏值  | 测试结果 | 最前▲     |
| 3       | 2019-07-17 15:1 | 2:4 1 | 3      | 11.72  | 0.005   | ОК   | 上页      |
| 合格品数量   | 2019-07-17 10:1 | 0:3 2 | 2      | 92.411 | 0.034   | ОК   | 向前      |
| 3       | 2019-07-17 10:0 | 9:43  | 1      | 92.018 | 0.001   | ОК   | 1-3 110 |
| 良品家     |                 |       |        |        |         |      |         |
| 100.00% |                 |       |        |        |         |      |         |
| 100.00% |                 |       |        |        |         |      |         |
|         |                 |       |        |        |         |      |         |
|         |                 |       |        |        |         |      |         |
|         |                 |       |        |        |         |      |         |
|         |                 |       |        |        |         |      |         |
|         |                 |       |        |        |         |      | 1.11    |
|         |                 |       |        |        |         |      | 回后      |
|         |                 |       |        |        |         |      | 下页      |
|         | ]               |       |        |        |         |      | 最后      |
| 浏览设置    | 向左              | 1     | 删除历史记录 |        | 数据导出到U盘 | _    | 向右      |

图 2-37

- c) 产量统计:记录测试产品的总数目,每测试一次,产品总数会自动加1;
- d) 合格品数量:记录测试产品的合格的数目,每测试 OK 一次,产品合格数目会 自动加 1;
- e) 良品率: 等于合格数目/产量统计 x100%
- f) 时间:记录测试结果的时间;
- g) 测试程序:测试时运行的程序号码/程序名称;
- h) 产品编码/条码:无条码扫描时,显示产品的编码;有条码输入时,显示产品的条码;
- i) 测试气压:产品测试过程中采样的测试气压;
- j) 泄漏值:产品测试过程中计算出的产品泄漏气压值;
- k) 测试结果: 若测试气压与泄漏值均在测试程序设定的参数范围内, 则测试结果 为 0K, 否则为 NG;
- 浏览设置:点击"浏览设置"弹出如图 2-38 所示的图片,做相应的设置后, 可以快速找到并浏览所希望查看的某一时间段的测试历史数据;

| 5                                       | 返回             |                                                                                                    | 历史记录查                                                              | <u></u> 近 | ]                                  |       | 测词   | ť,                   |
|-----------------------------------------|----------------|----------------------------------------------------------------------------------------------------|--------------------------------------------------------------------|-----------|------------------------------------|-------|------|----------------------|
| 产量统计<br>0<br>合格品数量<br>0<br>良品率<br>0.00% | 时间<br><br><br> | <ul> <li>満程序</li> <li>新有存在</li> <li>最近时间</li> <li>最近时间</li> <li>して</li> <li>して</li> <li>して</li> <li>して</li> <li>11</li> <li>11</li> <li>12</li> <li>12</li> <li>12</li> <li>14</li> <li>14</li></ul> | 产品编号/条码<br>盘数据<br>司 10 分<br>司 当天 ▼<br>別点 0<br>刻的存盘数据<br>56 月 [29 日 | १ प<br>।  | 测试气压<br>确定<br>取消<br>耳 ☑ 分<br>目 ☑ 秒 | 泄漏值   | 测试结果 | 最前▲                  |
| 浏览设置                                    | <br>向左         | <b>18</b> B⊽<br>                                                                                                    | ↓ 0 分 36 秒<br>隊历史记录                                                |           | 时<br>数据·                           | 导出到U盘 |      | 向后<br>下页<br>最后<br>の右 |

图 2-38

 m) 删除历史记录:点击后会出现如图 2-39 所示页面,点击"确定"即可删除历 史记录;

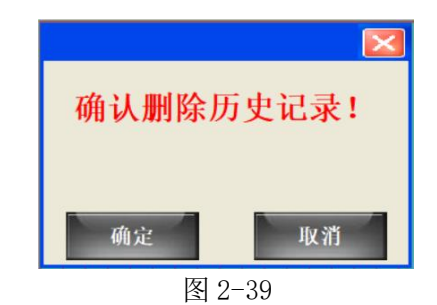

n) 数据导出到 U 盘: 点击后会出现如图 2-40 所示的页面,此时将 U 盘插入 USB 接口后,点击导出历史记录到 U 盘,等待 3 分钟即可将 U 盘拔出,此时数据导出完成,数据可以用 EXCEL 打开查看和编辑;
 注意: U 盘仅支持 FAT32 格式。

| ¢     | 返回 / |      | 历史记         | 录查询          |                   |       | 测试        |    |
|-------|------|------|-------------|--------------|-------------------|-------|-----------|----|
| 产量统计  | 时间   | 测试程序 | 产品编号        | /条码          | 测试气压              | 泄漏值   | 测试结果 最前   | 4  |
| 0     |      |      |             | 3 8 11       |                   |       | 上页        | 1- |
| 合格品数量 |      |      | 历史记         | 求导出          |                   |       | 向前        | 1  |
| 0     |      |      |             |              |                   |       |           | 1  |
| 良品率   |      | 导出   | 文件名 usb hai | rddisk∖2019. | . 06. 29. CS      |       |           |    |
| 0.00% |      | e.u  |             | 山田中に日本       | dur <del>én</del> |       |           |    |
|       |      | न्म  |             | 山川文に氷≠       | 10m               |       |           |    |
|       |      | 泉出   | t态          |              |                   |       |           |    |
|       |      |      |             |              |                   |       |           |    |
|       |      |      |             |              |                   |       |           |    |
|       |      |      |             |              |                   |       | <u> </u>  |    |
|       |      |      |             |              |                   |       | 回后        |    |
|       |      |      |             |              |                   |       | <u>下贝</u> |    |
|       |      |      |             |              |                   |       | 最后        | •  |
| 浏览设置  | 向左   |      | 删除历史记录      |              | 数据                | 导出到U盘 | 向         | 右  |
|       |      |      |             | 10           |                   |       |           |    |

图 2-40

## 8.条码扫描

如图 2-41 所示,为点击条码扫描进入后默认的画面,条码扫描功能不是标配,如 有需要请联系我司工程师。

| Ð | 返回 |        | 条码扫描                     |    | <b>F</b> | 测试 |
|---|----|--------|--------------------------|----|----------|----|
|   |    |        |                          |    |          |    |
|   |    |        | 硬件未安装                    | 确定 |          |    |
|   |    | <br>诸) | 未检测到相关硬件!<br>联系厂家购买相关模块! | (  |          |    |
|   |    |        |                          |    |          |    |
|   |    |        |                          |    |          |    |
|   |    |        |                          |    |          |    |

图 2-41

| 5 | 返回 | /           | 远程控制                 |                                              | e | 测试 |
|---|----|-------------|----------------------|----------------------------------------------|---|----|
|   |    |             |                      |                                              |   |    |
|   |    |             |                      | 确疑                                           | È |    |
|   |    |             | 未检测到相关硬件<br>关系厂家购买相关 | ⊧!<br>模块!                                    |   |    |
|   |    | <u>ن</u>    | 也信相关参数设置             | <u>"                                    </u> |   |    |
|   |    | 485modbus站号 | 0                    | 通信485串口                                      |   |    |
|   |    | 232modbus站号 | 0                    | MES控制无效                                      |   |    |
|   |    | 结果上传        | 0 格式                 | MES测试允许                                      |   |    |
|   |    | тр地址:       | 0                    |                                              |   |    |
|   |    |             |                      |                                              |   |    |
|   |    |             |                      |                                              |   |    |

远程控制,适用于与电脑进行通信。

图 2-42

9.1 485modbus 站号,

Modbus 通信协议中,设备的通信站号,以上位机为基准,进行设定;

9.2 232modbus 站号

Modbus 通信协议中,设备的通信站号,以上位机为基准,进行设定;

9.3 结果上传

打开此功能,测试完成后,仪器会将相对应的测试结果,通过串口发送出去;

9.4 通信 485 串口/通信方式网口

进行选择通信方式,网口通讯,需提前与海瑞思销售工程师沟通,购买相应模块。

9.5 MES 控制无效/MES 控制有效

当 MES 控制有效时, 仪器无法启动, 需要上位机给一个启动信号。此功能需要对应的上位机软件进行控制。

9.6 IP 地址

在设备中配置有网络接口时,此 IP 地址用于设定仪器的网口 IP;

#### 10.工厂模式

此模式仅海瑞思工程师可以进入。

#### 第三章、维护和保养

### 1关于仪器保养

- 1.1 每天进行检测项目
  - 1.1.1 上班后确认电源有无异常。
    - a) 查看电源线两头是否插紧,没有插紧会导致仪器无法开机。防止触电,导致 人身事故。
    - b) 按下电源开关,电源指示灯是否点亮(指示灯亮了是红色),点亮说明仪器电源已接入,连接正确。如果未点亮,请确认电源线是否插紧,或者保险管过流烧毁。

1.1.2 确认仪器的进气气压是否正常

- a) 气源的气管和仪器的接头是否连接完好, 气源的气管与仪器的进气接头处是否 漏气
- b) 连接好进气气管后,查看仪器上的气压表的指针是否大于 0.4MPA 如不在 0.4MPA 之上,请调整仪器三元件上调压阀,顺时针旋钮,同时观察气压表上的 显示值是否在加大,调至 0.4MPA 以上进气气压,如果调到最大,气压仍调不 上来,请确认工厂气源。
- c) 查看过滤器内是否有水,油或者其它异物。如有水或者其它异物,请排水和清 理异物。

1.1.3 确认测试气压是否正常

a) 测试气压是充气到产品内部或者覆盖在产品表面的气压。以下假设测 试方式为直接测试,测试压力为正压。

b) 在触摸屏上点击"测前设置"按钮,仪器会自动进入到"测前设置" 界面。在"测前设置"界面,点击"仪表显示归零"按钮(点击按钮前,确认 出气口是否与外界大气压接触),观察"当前压力"是否归零。(如果未归零, 请关闭仪器,等待 20 秒再重启,查看是否有故障)

c) 气压归零后,用堵头把仪器的出气口气管堵上,点击"测前设置界面"的"正压"按钮,观察"当前压力"栏显示的气压数值是否为产品的测试气压。

d) 如果"显示气压值"栏内显示的气压为正确的气压,再次点击"测前 设置"界面内"正压"按钮,仪器会自动停止充气。

e) 如果"当前压力"栏显示的气压值不是产品的测试气压,请手动打开 '仪器侧门',手动轻轻扭动调压阀,同时观察"当前压力"栏上的气压变化, 直到"当前压力"栏上显示的气压值和产品所需的测试气压一致或者略大于测 试气压。

f) 关闭"仪器侧门"。

1.1.4 确认点检品是否能检测出来

- a) 将做的 OK 样品和 NG 样品,分别进行测试,看测试结果是否一一对应。
- b) 如果结果不符,请联系海瑞思工程师。

#### 2 异常故障及对策

本仪器自带故障排除功能,可通过如下方式进入,并排除故障 第一步:返回主界面,点击图 3-1 红色方框所示"技术支持"按钮

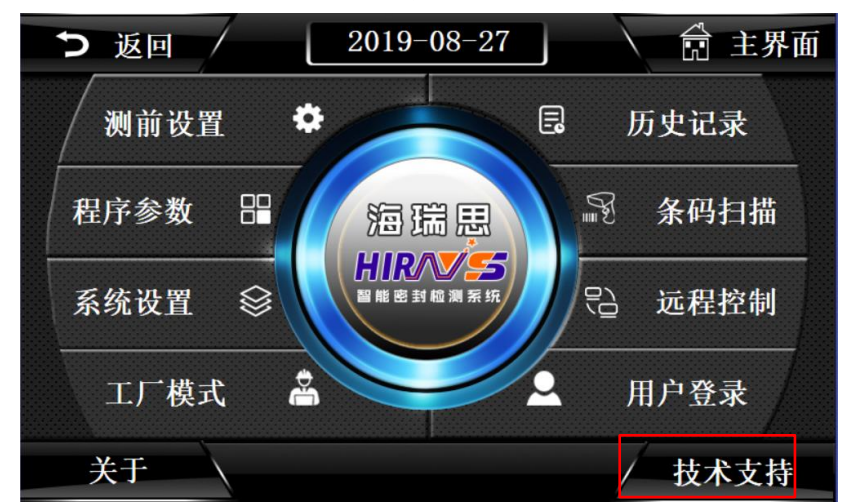

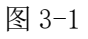

第二步:点击图 3-2 红色方框所示"故障排除"按钮

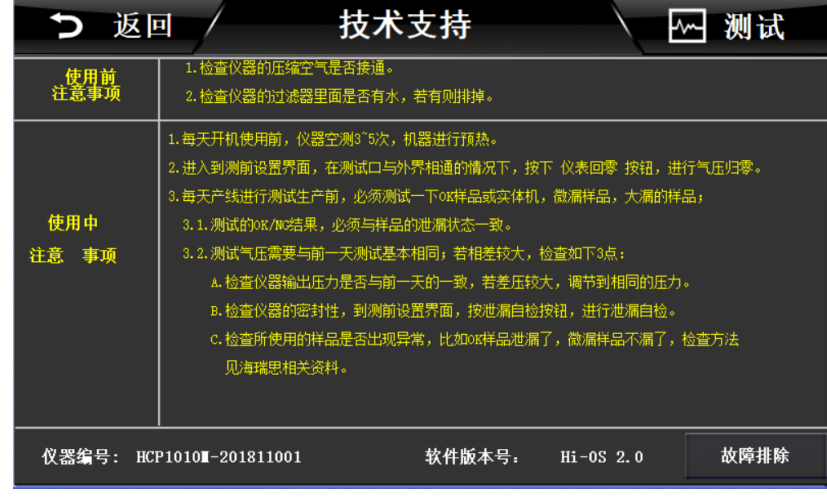

图 3-2

第三步:点击如图 3-3 相关的故障检测按钮,得到相应的处理方式;

| ▶ 返回 / 一键恢复                      |      | 测试   |
|----------------------------------|------|------|
|                                  | 故障检测 | 一键恢复 |
| 2. 仪器可以工作,但是工装不启动                | 故障检测 | 一键恢复 |
| 3. 测试完成后气缸升不起来                   | 故障检测 | 一键恢复 |
| 4. 测前设置界面点 正压或负压按钮 不出气压          | 故障检测 | 一键恢复 |
| 5. 测试过程中,气压很小或没有压力               | 故障检测 | 一键恢复 |
| 6. 测试过程中,泄漏值始终为0或者为一个固定值         | 故障检测 | 一键恢复 |
| 故障                               |      |      |
| 快速关机再开机,导致供电异常,请关机等待15s再开机       |      |      |
| 注意:语对照上面的描述,以及故障信息,确认后,再使用一键恢复功能 |      | 管道清洁 |

图 3-3

2.1 测试中 NG 多发时

请按下列顺序确定原因后实施对策。

2.1.1 仪器无泄漏测试

请在扎紧测试气管后进行仪器无泄漏测试,如果无泄漏,则属于差压型检测仪以外的原因,请确认下列原因。

2.1.2 检查夹具的状态

| 原因                       | 对策                  |  |
|--------------------------|---------------------|--|
| 配管接头的泄漏                  | 给配管接头涂肥皂液后加压(保持加压状  |  |
|                          | 态)确认无泄漏。如有泄漏,跟换接头后重 |  |
|                          | 新连接配管。              |  |
| 配管变形                     | 更换为不变形材料气管。         |  |
| ※排除以上原因,或者对策无效时,请确认下一项目。 |                     |  |

#### 2.1.3 检测模具密封的状态

| 原因                          | 对策                |  |
|-----------------------------|-------------------|--|
| 密封硅胶丢失                      | 补充新的密封圈           |  |
| 表面有污垢或者异物                   | 清除                |  |
| 密封材料有破损                     | 更换新的密封圈           |  |
| 密封不稳定时                      | 请确认下列事项,必要时请改善。   |  |
|                             | •密封材料的尺寸、硬度是否适当;  |  |
|                             | •密封材料与模具装配间隙是否充分; |  |
|                             | •密封材料的磨耗          |  |
|                             | •气缸的夹紧力度是否过高或者过低  |  |
| ※排除以上原因,或者对策无效时,请联系我司销售工程师。 |                   |  |

#### 2.1.4 检测环境变化

| 原因                          | 对策                   |  |  |  |
|-----------------------------|----------------------|--|--|--|
| 压缩机功率不足                     | 更换大功率压缩机。            |  |  |  |
| 空气源上有其它气动工具使用,导致气压          | 测试时请勿连接气枪、气动螺丝刀等气动工  |  |  |  |
| 不稳                          | 具,以便供给稳定的气压。         |  |  |  |
| 空调、风扇等的风直接吹到测试品的影响          | 将设备移动到压力和温度相对平稳的地方工作 |  |  |  |
| ※排除以上原因,或者对策无效时,请联系我司销售工程师。 |                      |  |  |  |

#### 2.1.5 检测待测品的状态

| 原因                 | 对策                   |
|--------------------|----------------------|
| 测试品温度高于或低于室温       | 在生产线上增加缓冲工位,使测试品温度能够 |
|                    | 达到室温。                |
| 加压时产品变形            | 设置防止产品形变的挡块。         |
| 气孔泄漏或者内漏           | 用肥皂水或者水检确认泄漏部位。      |
|                    | 如果找不到泄漏部位,则有可能是内漏;   |
|                    | 如果确认有泄漏,需要改进生产工艺。    |
| 测试品潮湿              | 改善干燥工序或者增加干燥工序       |
| 进行成品测试时,产品结构导致形成了第 | 通过改善组装工艺,将影响测试的第二、第三 |
| 二、第三个腔体            | 腔体去除                 |
| ※排除以上原因,或者对策无效时,认  | 青联系我司销售工程师。          |

2.6 历史记录无法导出

请检查移动 U 盘的格式是否正确,直压检测仪只支持 FAT32 的 U 盘。

#### 2.7 仪器测试结果与实际泡水实验结果不对应

- a) 检查测试压力与实际泡水深度和时间是否一一对应;
- b) 检查模具与产品是否密封完全,如果产品结构对密封性有影响,请考虑更换密封方式;
- c) 检查所使用的程序与压力是否为当前产品的程序和压力;
- d) 其他问题,请联系我司销售工程师;

## 第四章、快速编程

## 1.IP 防水等级简介和对应气压

1.1IP 防水等级简介

防护等级采用国际电工委员会(IEC)推荐的 IPXX 等级标准,不同的安装场所,等级 是不一样的。具体可以参照下表。在等级标准中,XX 是两位数字,第一位表示产品对固体 的防护等级,第二位表示对液体的防护等级。固体防护等级有7个等级,用0-6表示;液 体防护等级有9个等级,用0-8分别表示。

| 防尘 | 防护标准           | 防水 | 防护标准           |
|----|----------------|----|----------------|
| 等级 |                | 等级 |                |
| 0级 | 无防护            | 0级 | 无防护            |
| 1级 | 防止大的固体进入       | 1级 | 垂直落下的水滴对产品     |
|    |                |    | 无有害影响          |
| 2级 | 防止中等大小固体进入     | 2级 | 当产品倾斜 15°时,水   |
|    |                |    | 滴滴入到产品上,产品无影   |
|    |                |    | 响              |
| 3级 | 防止小的固体进入       | 3级 | 水或雨水与垂直方向形     |
|    |                |    | 成 60°落到产品上,产品无 |
|    |                |    | 影响             |
| 4级 | 防止大于 1mm 的固体进入 | 4级 | 液体由任何方向飞溅到     |
|    |                |    | 产品上,产品无影响      |
| 5级 | 防止有害粉尘进入       | 5级 | 产品受到任意方向的水     |
|    |                |    | 喷射,产品无任何伤害     |
| 6级 | 完全防止粉尘进入       | 6级 | 产品任意方向直接受到     |
|    |                |    | 水的喷射,水不会进入产品   |
|    |                |    | 内部             |
|    |                | 7级 | 可于短时间内浸水       |
|    |                |    | (1m,30min)     |
|    |                | 8级 | 此标准,比 IPX7 更为严 |
|    |                |    | 苛,水深更深         |

#### 1.2IPXX 防水等级对应参考气压

| 防水等级 | 参考对应气压              | 参考测试气压    |
|------|---------------------|-----------|
| IPX5 | $\approx$ 3-5kpa    | 3-5kpa    |
| IPX6 | $\approx$ 5-8kpa    | 5-8kpa    |
| IPX7 | $\approx 10$ kpa    | 12-15kpa  |
| IPX8 | $\approx$ 20-500kpa | 20-500kpa |

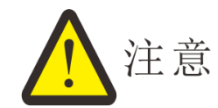

以上气压为参考气压,不代表实际测试气压,实际测试压力,请咨询我司工程师。

### 2.如何快速设置需要气压

- 2.1 待测产品有充气孔时
  - a) 进入测前设置
  - b) 将测试气管打开,与大气压相连
  - c) 点击"仪表归零"
  - d) 将测试气管完全折起或用堵头堵上
  - e) 点击正压,打开正压进气开关
  - f) 调节右侧的调压阀,调至合适气压
  - g) 关闭正压进气
  - h) 测试压力调整完成
  - **注意**:有明确压力要求的,请按照明确压力进行设置,如无,请按照参考压力进行设置;
- 2.2 待测品无充气孔时
  - a) 进入测前设置
  - b) 将测试口气管跟大气压相通,或者按下一次 STOP 按钮;
  - c) 点击"仪表归零"
  - d) 点击正压,打开正压进气开关
  - e) 调节右侧调压阀,调节压力
  - f) 关闭正压进气
  - g) 测试压力调整完成
  - h) 放入 OK 的产品到模具中,并测试,看测试压力是否达到要求,否则重复 e,f 步骤

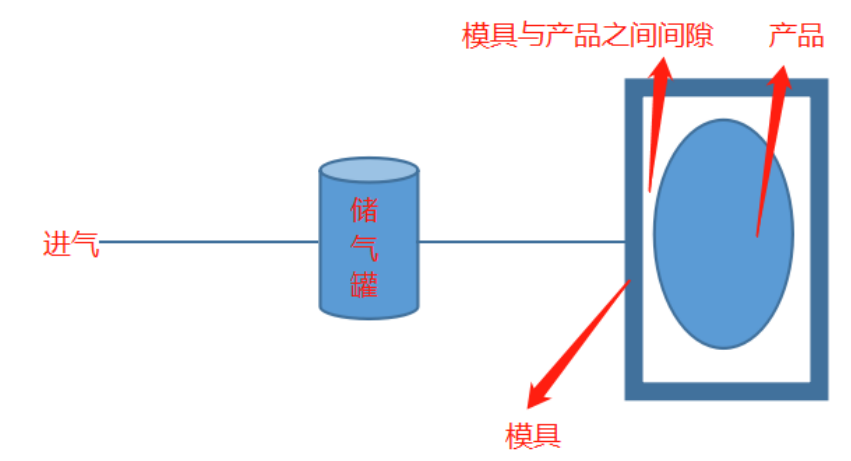

在间接测试模式下,测前设置调节出来的输出气压是进入到储气罐的气压。当储气罐达 到设定的气压后。由储气罐对模具充气。如果产品是完全密封的产品。储气罐的气体只能进 入到模具与产品之间的间隙。假设充入储气罐的气压是 10Kpa。储气罐 114ML. 模具与产品之间的间隙也是 114ML. 那这个时候模具与产品之间的间隙形成的气压就是 5Kpa。(不考虑管路的影响)

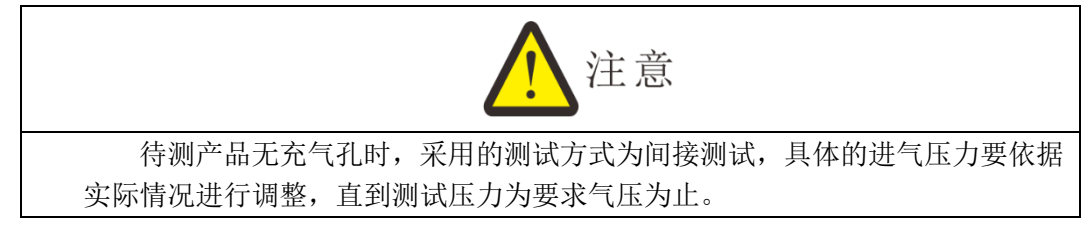

## 3.如何快速选择测试方式

- a) 进入程序参数栏目
- b) 选择测试类型,测试类型分为两种,压力和流量。此款仪器选择,压力;
- c) 测试方法有如下几个选择,

| 压力               | 测试方式 | 判定标 | 待测品状态          |
|------------------|------|-----|----------------|
| 模式               |      | 准   |                |
|                  | 古埣   | 泄漏  | 半成品,或者有充气孔     |
| 正正               | 且按   | 容积  | 无此测试方案         |
| 11. <u>/</u> 15. | 同校   | 泄漏  | 全密封产品,判定标准为气压的 |
|                  | 间按   |     | 大小             |
|                  |      | 容积  | 全密封产品,判定标准为体积的 |
|                  |      |     | 大小             |
|                  | 古埣   | 泄漏  | 半成品,或者有充气孔     |
| <b>舟</b> 正       | 旦.1女 | 容积  | 无此测试方案         |
| 贝压               | 问坛   | 泄漏  | 全密封产品,判定标准为气压的 |
|                  | 间按   |     | 大小             |
|                  |      | 容积  | 全密封产品,判定标准为体积的 |
|                  |      |     | 大小             |

#### 4.如何快速设置测试程序

- 4.1 直接测试
  - a) 选择测试类型为:压力
  - b) 选择测试方法为:正压、直接、泄漏、压差模式
  - c) 依据产品设置测试时间参数
  - d) 依据产品设置测试压力参数
  - e) 依据产品设置外部输出状态

#### 4.2 间接测试

- a) 选择测试类型为:压力
- b) 选择测试方法为:正压、间接、泄漏、压差模式
- c) 依据产品大小,选择是否打开"微小产品测试"

- d) 依据产品设置测试时间参数
- e) 依据产品设置测试压力参数
- f) 依据产品设置外部输出状态

4.3 案例说明

#### 4.3.1 如何设置防水要求为 IP68 的手环半成品测试程序

| 压力模    | 测试方   | 判定标  | 时间参数 |     | 压力参数 |          | 外部输出参数 |      |
|--------|-------|------|------|-----|------|----------|--------|------|
| 式      | 式     | 准    |      |     |      |          |        |      |
| 正压✔    | 直接✔   | 泄漏✔  | 项目   | 时   | 项目   | 时间       | 外部输出   | 时间   |
|        |       |      |      | 间   |      |          |        |      |
|        |       | 容积   | 进气时  | 5s  | 进气压  | 50kpa    | 测前输出   | 0.1s |
|        |       |      | 间    |     | 力    |          | 1      |      |
|        | 间接    | 泄漏   | 稳压时  | 5s  | 进气上  | 52kpa    | 测前输出   | 3s   |
|        |       |      | 间    |     | 限    |          | 2      |      |
|        |       | 容积   | 测试时  | 10s | 进气下  | 49.8kpa  | 测前输出   | Os   |
|        |       |      | 间    |     | 限    |          | 3      |      |
| 负压     | 直接    | 泄漏   | 放气时  | 2s  | 泄漏上  | 0.08kpa  | 测前输出   | Os   |
|        |       |      | 间    |     | 限    |          | 4      |      |
|        |       | 容积   | 定量进  | 0s  | 泄漏下  | -1kpa    | 测后输出   | Os   |
|        |       |      | 气    |     | 限    |          | 1      |      |
|        | 间接    | 泄漏   | 夹具间  | 0s  | 泄漏速  | 0.00SCCM | 测后输出   | Os   |
|        |       |      | 隔    |     | 率    |          | 2      |      |
|        |       | 容积   |      |     | 工件容  | OML      | 测后输出   | Os   |
|        |       |      |      |     | 积    |          | 3      |      |
| 说明: 🗸  | 表示选择当 | 前模式; |      |     | 下一程  | 2 程序号    | 测后输出   | Os   |
|        |       |      |      |     | 序    |          | 4      |      |
| 1<br>1 | 表示外部输 | 出打开; |      |     |      |          |        |      |

测试压力要求为 50kpa;使用程序为程序 2;

说明:测试手环半成品选择程序为:正压、直接、泄漏模式;时间参数和压力如 上表所示;外部输出参数打开,测前外部输出1和2,时间分别为0.1s和3s,表示情 况为:按下启动按钮后,外部输出1过了0.1s后开始动作(如果接了气缸,则气缸开 始下压),3s内安全光栅有效;

实际程序设置如图 4-1 所示;

| う 返回 /    | NO. 2       |     | pro | ogram2 | Searc |      | E | ~-  | 测试  |   |
|-----------|-------------|-----|-----|--------|-------|------|---|-----|-----|---|
| 湯试类型      | 测试时         | 问参数 | Ľ.  | 测试     | 压力参数  |      |   | 外部输 | 出状态 |   |
|           | 进气时间        |     | s   | 进气压力   | 50    | KPa  | 1 | ON  | 0.1 | S |
| T F       | 稳压时间        | 5   | s   | 进气上限   | 52    | KPa  | 뉪 | OFF | 3   | S |
| 00直接      | 测试时间        | 10  | s   | 进气下限   | 49.8  | KPa  |   | OFF | 0   | S |
| ● (→ 泄 漏) | 放气时间        | 2   | s   | 泄漏上限   | 0. 08 | KPa  |   | OFF | 0   | S |
| ◎ 🔂 压差    | 定量进气        | 0   | s   | 泄漏下限   | -1    | KPa  | 1 | OFF | 0   | S |
| 附加功能      | 夹具间隔        | 0   | s   | 泄漏速率   | 0. 00 | SCCM | 试 | OFF | 0   | S |
| 微小产品 压力判定 |             |     |     | 工件容积   | 0     | MIL. |   | OFF | 0   | S |
| 爆破测试 阻塞测试 | 参数          | 学习  |     | 下一程序   | 2     | 程序号  | 伊 | OFF | 0   | S |
| 上一页       | Super reset |     |     | 保存     | 另存    | 了为   | / | /   | F→j | 页 |

图 4-1

#### 4.3.2 手环整机测试

| 压力模式   | 测试方式   | 判定标准    | 时间参数 |     | 压力参数 |          | 外部输出参 | 参数   |
|--------|--------|---------|------|-----|------|----------|-------|------|
| 正压✔    | 直接     | 泄漏✔     | 项目   | 时间  | 项目   | 时间       | 外部输出  | 时间   |
|        |        | 容积      | 进气时  | 3s  | 进气压  | 50kpa    | 测前输出  | 0.1s |
|        |        |         | 间    |     | 力    |          | 1     |      |
|        | 间接✔    | 泄漏      | 稳压时  | 5s  | 进气上  | 52kpa    | 测前输出  | 2s   |
|        |        |         | 间    |     | 限    |          | 2     |      |
|        |        | 容积      | 测试时  | 10s | 进气下  | 49.8kpa  | 测前输出  | 0s   |
|        |        |         | 间    |     | 限    |          | 3     |      |
| 负压     | 直接     | 泄漏      | 放气时  | 2s  | 泄漏上  | 0.1kpa   | 测前输出  | Os   |
|        |        |         | 间    |     | 限    |          | 4     |      |
|        |        | 容积      | 定量进  | 5s  | 泄漏下  | -1kpa    | 测后输出  | 0s   |
|        |        |         | 气    |     | 限    |          | 1     |      |
|        | 间接     | 泄漏      | 夹具间  | Os  | 泄漏速  | 0.00SCCM | 测后输出  | Os   |
|        |        |         | 隔    |     | 率    |          | 2     |      |
|        |        | 容积      |      |     | 工件容  | OML      | 测后输出  | Os   |
|        |        |         |      |     | 积    |          | 3     |      |
| 说明: ✔ネ | 表示选择当前 | <b></b> |      |     | 下一程  | 3 程序号    | 测后输出  | Os   |
|        |        |         |      |     | 序    |          | 4     |      |
| 君      | 長示外部输出 | 出打开;    |      |     |      |          |       |      |

说明:测试手环成品选择程序为:正压、间接、泄漏模式;时间参数和压力如上 表所示;外部输出参数打开,测前外部输出1和2,时间分别为0.1s和2s,表示情况 为:按下启动按钮后,外部输出1过了0.1s后开始动作(如果接了气缸,则气缸开始 下压),外部输出2过了2s后开始动作(如果接了气缸,则气缸开始动作),2s内安全 光栅有效;

实际程序设置如图 4-2 所示;

| 5 i                         | 5回 /        | NO. 3       |    | pro           | ogram3 | Searc | h    | E        | ~   | 测试  | Ì |
|-----------------------------|-------------|-------------|----|---------------|--------|-------|------|----------|-----|-----|---|
| 测试                          | 测试类型 测试时间参数 |             |    | 测试压力参数 外部输出状态 |        |       |      |          |     |     |   |
|                             | + >+        | 进气时间        | 3  | S             | 进气压力   | 50    | KPa  |          | ON  | 0.1 | S |
| <del>, т.</del><br>Т. С. Т. | 压           | 稳压时间        | 5  | s             | 进气上限   | 52    | KPa  | 낢        | ON  | 2   | S |
|                             |             | 测试时间        | 10 | s             | 进气下限   | 49.8  | KPa  |          | OFF | 0   | S |
| ● <b>●</b> 泄                | 漏           | 放气时间        | 2  | s             | 泄漏上限   | 0.1   | KPa  | ma       | OFF | 0   | S |
| • 🕤 🖪                       | 差           | 定量进气        | 5  | S             | 泄漏下限   | -1    | KPa  | <b>)</b> | OFF | 0   | S |
| 附加                          | 功能          | 夹具间隔        | 0  | s             | 泄漏速率   | 0. 00 | SCCM | 븂        | OFF | 0   | S |
| 微小产品                        | 压力判定        |             |    |               | 工件容积   | 0     | ML.  |          | OFF | 0   | S |
| 爆破测试                        | 阻塞测试        | 参数          | 学习 |               | 下一程序   | 3     | 程序号  |          | OFF | 0   | S |
| 上一页                         |             | Super reset | 1/ |               | 保存     | 另存    | 序为   | /        |     | F—j | 页 |

图 4-2

#### 5.如何从历史记录中确定 OK 与 NG 判定标准

5.1 产品泄漏数值无标准,且不知产品是否 OK 与 NG

当产品泄漏无标准时,需要采用科学分析法进行判断。即选取足够数量的样品,进行 气密测试和泡水实验。依据两者的数据和现象进行比对,得出产品 OK 与 NG 的数据。 具体方法如下:

- a) 确定产品的防水等级;
- b) 选取合适的产品 100 个 (如 100 个不能确定标准适当增加);
- c) 将每个产品编好号,从1号开始编到100号;
- d) 用我司气密性检测仪将每个产品进行测试,测试前将历史记录清空,
- e) 将测试数据,依据泄漏值的大小和测试气压的大小,分为泄漏值较小的 A 组、泄漏值中等的 B 组、泄漏值较大的 C 组,共 3 组;
- f) 将A组产品进行泡水实验,依据实验结果,得到判定标准;
- g) 如果 A 组产品泡水实验,全部通过,则将 B 组产品也进行泡水实验,找到 OK 与 NG 的临界数值;
- 5.2 已知产品 OK 与 NG, 但不知道泄漏数值的
  - a) 反复测试 OK 品和 NG 品各十次,依据历史记录,找出 OK 品中,泄漏数值最大的一个数值 a;
  - b) 反复测试 OK 品和 NG 品各十次,依据历史记录,找出 NG 品中,泄漏数值最小的一个数值 b;
  - c) 取数值 c 为判断标准,  $c=\frac{a+b}{2}$ ;

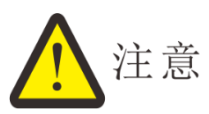

1.找寻判定标准时,气密测试和泡水实验,产品的状态应是相同的,否则会出现误判断!

常见错误:

1.1 未注意防水透气膜。泡水实验时,产品有贴防水透气膜,而气密测试时,未将产品贴防水透气膜处进行密封,造成误判;

1.2 未注意先后顺序。先进行泡水实验,再进行气密测试,这样会造成,产品有微漏时,仪器无法检测出来。因为水有张力,会堵住产品缝隙。

1.3 未达到相应标准。泡水实验时,未达到要求的时间和深度。比如,IPX7,要求 1M水深,泡 30 分钟,实际只泡了 2 分钟和 0.4M。这会造成实验数据不准确,产品 误判!

1.4 未使用合适水温。泡水实验时,水温一定要用常温 20-25°进行实验,

1.5 未使用相同的程序和进气压力。当测试过程中更改了进气压力,会对结果有非常大的影响,同时不能更改进气时间,稳压时间和测试时间,要保证所有产品测试时状态一样!

#### 5.2.1 手环半成品泄漏标准确定

实验开始前需要准备如下物品:

- 1) 空气泄漏仪一台
- 2) 合适的工装和治具一套
- 3) 合适深度的水体
- 4) 100 个手环半成品
- 5) 纸和笔

开始进行实验

- a) 将 100 个手环半成品进行编号,由 1 编到 100,用记号笔在每个手环上写好,确 保不会因为磨损和泡水而消失;
- b) 接好仪器和工装,确保仪器和工装工作良好,同时清空历史记录;
- c) 从1号半成品开始测试,一直测试到100号半成品,并用纸和笔记录好每个半成品的测试气压和泄漏值;
- d) 如下表为记录的数据

| 编号 | 测试     | 泄漏    | 编号 | 测试     | 泄漏    | 编号 | 测试气    | 泄漏     |
|----|--------|-------|----|--------|-------|----|--------|--------|
|    | 气压     | 值     |    | 气压     | 值     |    | 压      | 值      |
|    |        | (kpa) |    |        | (kpa) |    |        | (kpa)  |
| 1  | 10.180 | 0.026 | 35 | 10.424 | 0.013 | 69 | 10.405 | 0.017  |
| 2  | 10.452 | 0.051 | 36 | 10.424 | 0.014 | 70 | 10.235 | 0.018  |
| 3  | 9.035  | 0.039 | 37 | 10.425 | 0.012 | 71 | 10.454 | -0.012 |
| 4  | 10.001 | 0.142 | 38 | 10.425 | 0.019 | 72 | 10.098 | 0.072  |
| 5  | 10.394 | 0.036 | 39 | 10.428 | 0.013 | 73 | 10.415 | 0.016  |
| 6  | 10.477 | 0.032 | 40 | 10.228 | 0.318 | 74 | 10.414 | 0.015  |

| 7  | 10.477 | 0.031 | 41 | 10.435 | 0.014 | 75  | 10.419 | 0.013  |
|----|--------|-------|----|--------|-------|-----|--------|--------|
| 8  | 10.492 | 0.038 | 42 | 10.408 | 0.032 | 76  | 10.423 | 0.015  |
| 9  | 10.473 | 0.026 | 43 | 8.046  | 0.048 | 77  | 10.421 | 0.016  |
| 10 | 10.317 | 0.013 | 44 | 0.234  | 0.008 | 78  | 10.414 | 0.013  |
| 11 | 10.366 | 0.031 | 45 | 10.134 | 0.146 | 79  | 10.402 | 0.014  |
| 12 | 10.355 | 0.019 | 46 | 10.409 | 0.056 | 80  | 10.435 | 0.014  |
| 13 | 10.347 | 0.020 | 47 | 10.381 | 0.015 | 81  | 10.426 | 0.013  |
| 14 | 10.351 | 0.018 | 48 | 10.443 | 0.010 | 82  | 10.413 | 0.014  |
| 15 | 10.364 | 0.020 | 49 | 10.435 | 0.060 | 83  | 10.408 | 0.015  |
| 16 | 10.377 | 0.016 | 50 | 10.387 | 0.014 | 84  | 10.412 | 0.026  |
| 17 | 10.379 | 0.011 | 51 | 10.396 | 0.007 | 85  | 10.412 | 0.017  |
| 18 | 10.387 | 0.015 | 52 | 10.421 | 0.016 | 86  | 10.411 | 0.015  |
| 19 | 10.392 | 0.014 | 53 | 10.416 | 0.016 | 87  | 10.416 | 0.016  |
| 20 | 10.397 | 0.017 | 54 | 10.416 | 0.013 | 88  | 10.421 | 0.015  |
| 21 | 10.393 | 0.018 | 55 | 10.414 | 0.013 | 89  | 10.422 | 0.013  |
| 22 | 10.374 | 0.016 | 56 | 10.415 | 0.016 | 90  | 10.420 | 0.012  |
| 23 | 10.364 | 0.016 | 57 | 10.413 | 0.015 | 91  | 10.430 | 0.016  |
| 24 | 10.395 | 0.014 | 58 | 10.408 | 0.012 | 92  | 10.427 | 0.015  |
| 25 | 10.405 | 0.017 | 59 | 10.406 | 0.017 | 93  | 10.413 | 0.005  |
| 26 | 10.397 | 0.020 | 60 | 10.410 | 0.016 | 94  | 10.411 | 0.018  |
| 27 | 10.402 | 0.013 | 61 | 10.415 | 0.016 | 95  | 10.256 | 0.232  |
| 28 | 10.406 | 0.019 | 62 | 10.414 | 0.015 | 96  | 10.389 | 0.026  |
| 29 | 10.404 | 0.015 | 63 | 10.419 | 0.013 | 97  | 10.411 | 0.015  |
| 30 | 10.412 | 0.013 | 64 | 10.423 | 0.015 | 98  | 10.421 | 0.014  |
| 31 | 10.413 | 0.014 | 65 | 10.421 | 0.016 | 99  | 10.440 | -0.010 |
| 32 | 10.418 | 0.012 | 66 | 10.414 | 0.013 | 100 | 10.410 | 0.021  |
| 33 | 10.427 | 0.016 | 67 | 10.435 | 0.014 |     |        |        |
| 34 | 10.428 | 0.015 | 68 | 10.204 | 0.189 |     |        |        |

e) 由上表我们可以清楚的看到3号、43号、44号半成品,是大漏,71号和99号产品是由于密封圈收缩的缘故,变成了负值。因此这五项数据,在我们进行数据分析时,应当排除在外;

f) 一共有 95 项数据,按照泄漏值的大小进行分组排序,如下

| 泄漏值   | 数量 | 泄漏值   | 数量 |
|-------|----|-------|----|
| 0.005 | 1  | 0.026 | 4  |
| 0.006 | 1  | 0.031 | 2  |
| 0.007 | 1  | 0.032 | 2  |
| 0.01  | 1  | 0.036 | 1  |
| 0.011 | 1  | 0.038 | 1  |
| 0.012 | 4  | 0.051 | 1  |
| 0.013 | 13 | 0.056 | 1  |
| 0.014 | 11 | 0.060 | 1  |
| 0.015 | 14 | 0.072 | 1  |

| 0.016 | 13 | 0.142 | 1 |
|-------|----|-------|---|
| 0.017 | 5  | 0.146 | 1 |
| 0.018 | 4  | 0.189 | 1 |
| 0.019 | 3  | 0.232 | 1 |
| 0.020 | 3  | 0.318 | 1 |
| 0.021 | 1  |       |   |

- g) 我们将泄漏值 0.005-0.017kpa 分为 A 组,将泄漏值为 0.018-0.038kpa 分为 B 组,将泄漏值 0.051-0.318kpa 分为 C 组;
- h) 将100个半成品进行泡水实验;
- i) A 组得到的结果为全部不漏, B 组得到的结果为泄漏值在 0.032kpa 及以下的产品 为不漏,泄漏值≥0.036kpa 时,产品微漏; C 组泡水实验得到的结果为,全部有 漏水;
- j) 由此可以得到判定标准为 0.030kpa; 泄漏值小于 0.030kpa 时,判断产品 0K,泄漏值大于 0.030kpa 时,判断产品为 NG;
  k) 设定大漏判定标准值:这个值需要满足两个条件①小于无泄漏产品测试压力值②大于大漏产品测试压力值,由上表可得到大漏下限设置为 10kpa;

## 第五章 防水检测、密封检测知识小宝典

#### 1.各种压力的定义

1.1 相对压力和绝对压力

相对压力:指与当前大气压的差值 绝对压力:指以绝对真空为起点计算的压力值; 标准大气压:是在标准大气条件下海平面的气压,为101.325kpa;

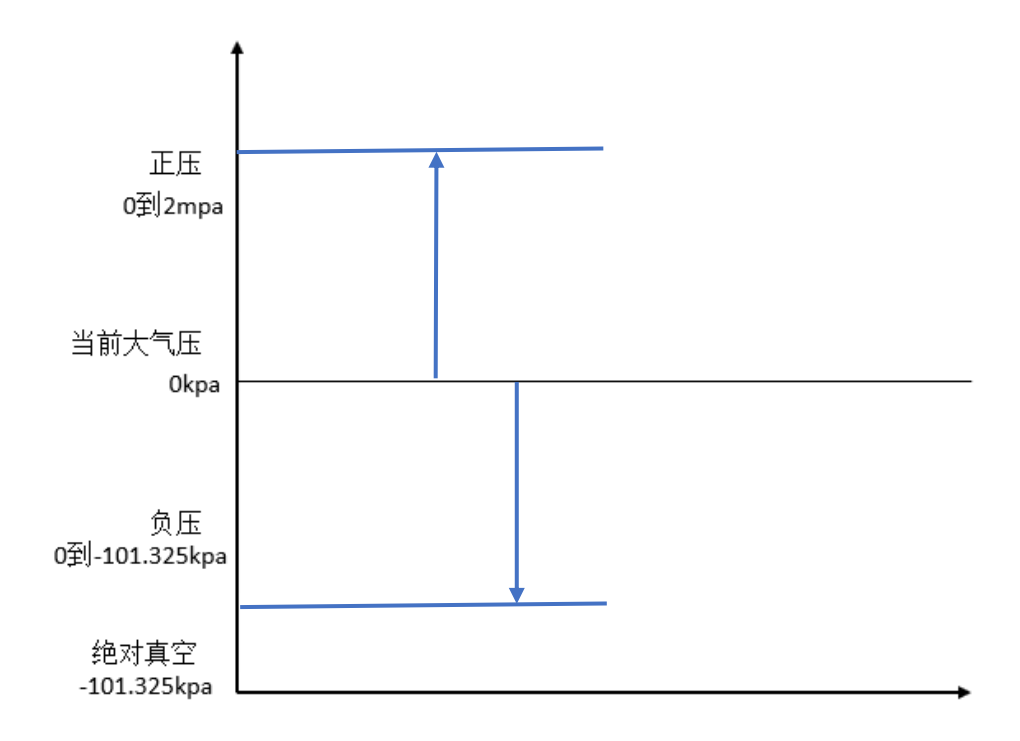

图 5-1

大气压:因为气体的不规则运动而形成的压力; 大气压的特性:随着高度的增加,大气压会逐渐变小;大致海拔每升高10米大气压减 少100pa,在海边深圳的大气压和在贵州的贵阳山区,大气压相差10kpa; 如图 5-2 所示,为大气压的特性图

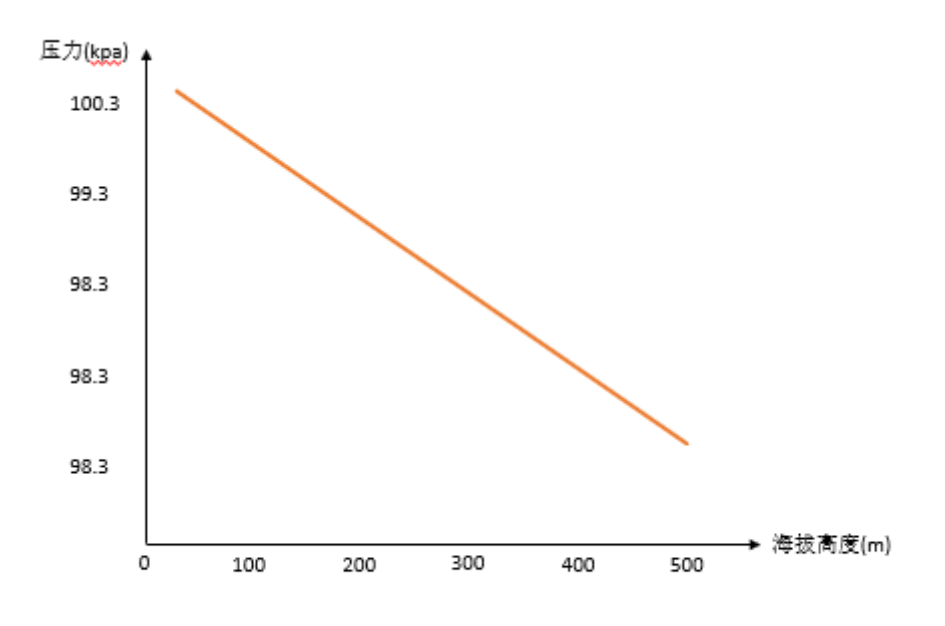

图 5-2

#### 1.2 正压、负压、工程大气压、标准大气压

正压:高于当前大气压的压力即为正压; 负压:低于当前大气压高于绝对真空即为负压,负压最大为-101.325Kpa; 工程大气压:一公斤力每平方厘米即为一个工程大气压,1Kg/cm<sup>2</sup>=98.0655Kpa,即为 一个工程大气压;

标准大气压: 符号为 atm, 1atm=101.325kpa;

#### 1.3 泄漏的机理

泄漏出现在物质组织疏松、裂纹、裂隙、应力集中、弯曲、可拆卸等部件中,大多数 是由于加工不合理、结构不合理、安装不合理等因素造成的。一般根据工件具体的应 用环境或状态给出一个允许的泄漏值,小于该值为合格,大于则不合格。

#### 2.测试原理

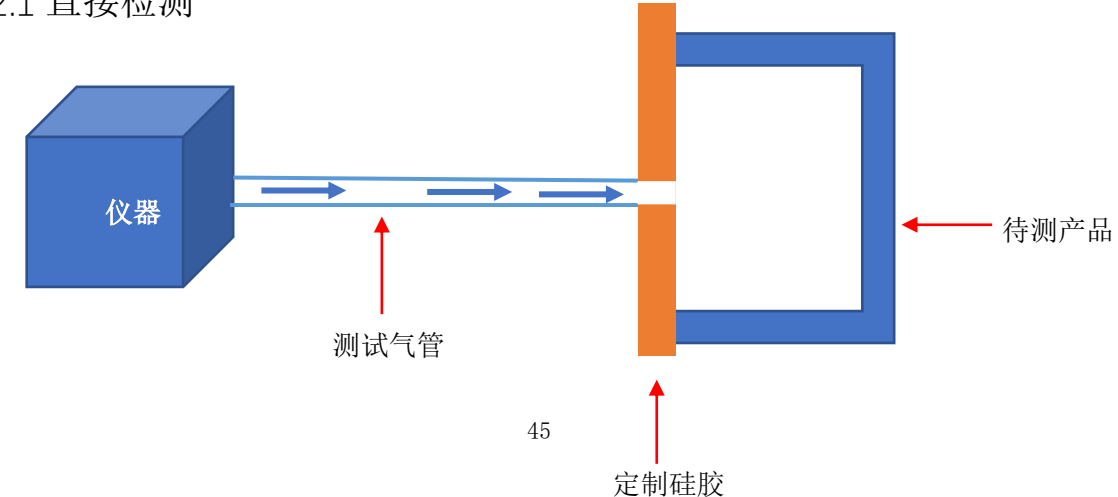

2.1 直接检测

采用定制硅胶,将产品开口处,完全密封住,并通过仪器往产品内部,充入设定好压力的气体,通过监测压力的变化,判断产品是否合格。

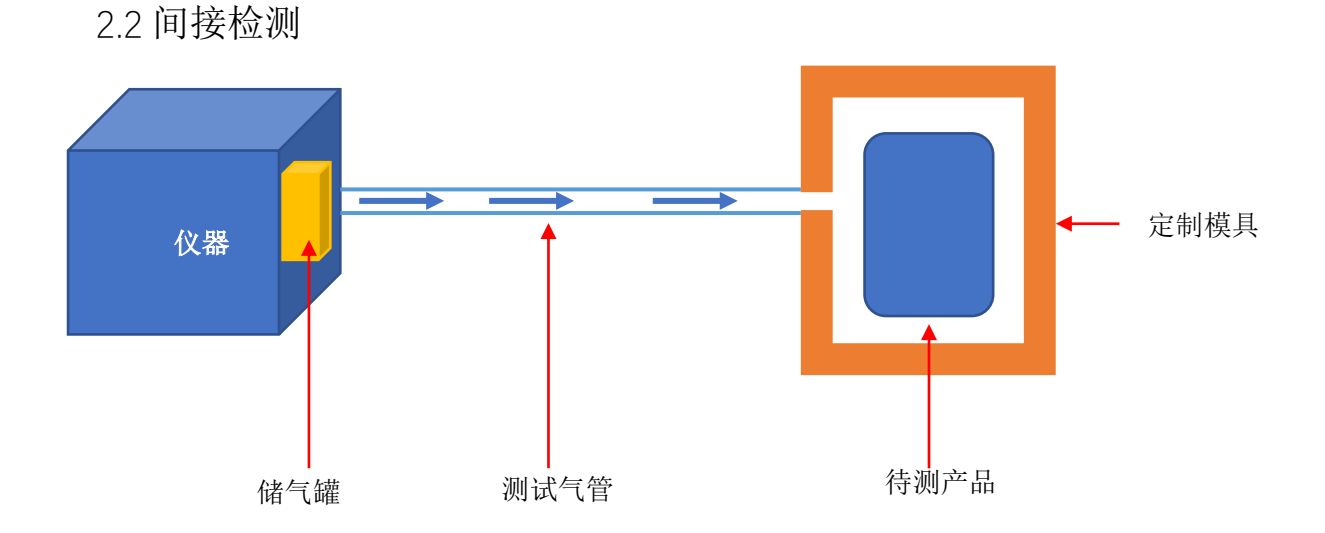

采用定制仿形模具,将产品放入其中,先将一定压力的气体充入仪器内部储气罐中, 再将气体充入待测产品与模具之间的型腔中。通过监测压力的变化,判断产品是否合格。

为什么要先将气体充入储气罐?因为如果产品大漏,直接充气,压力会瞬间填满产品 与模具之间的腔体,导致无法检测。

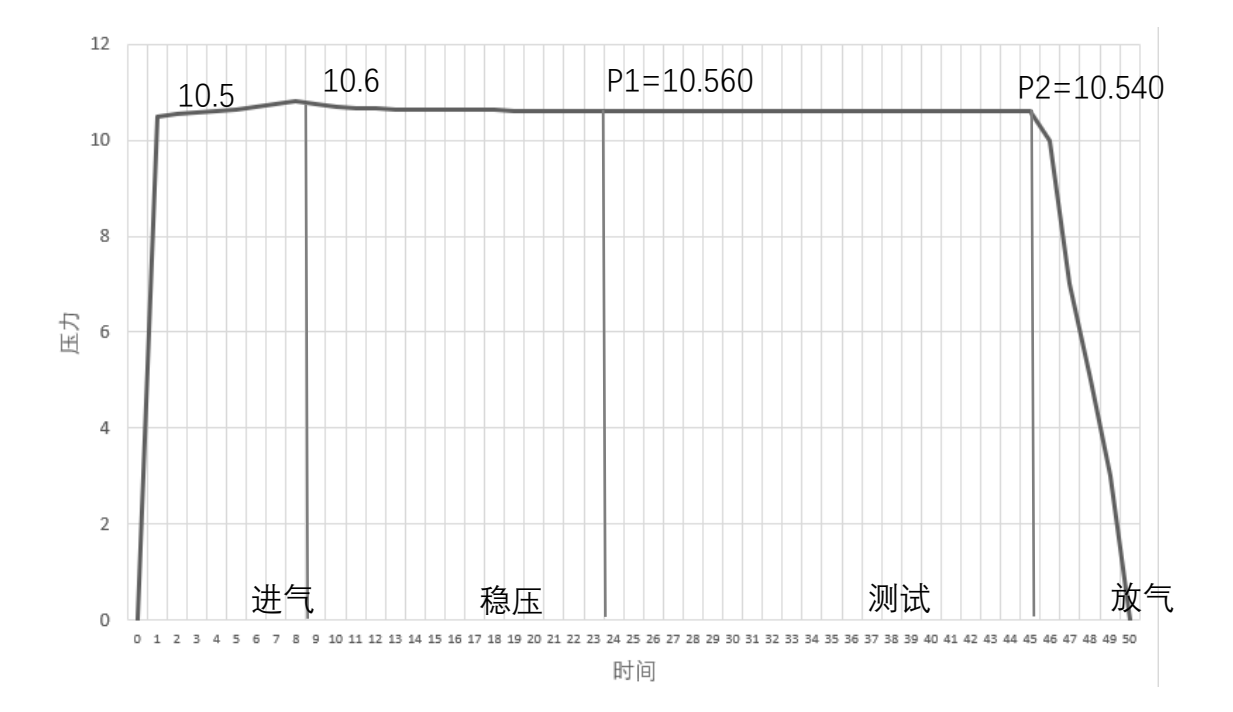

#### 3.测试流程与判断逻辑

泄漏值△P=P1-P2, P1的值为历史记录中测试压力值

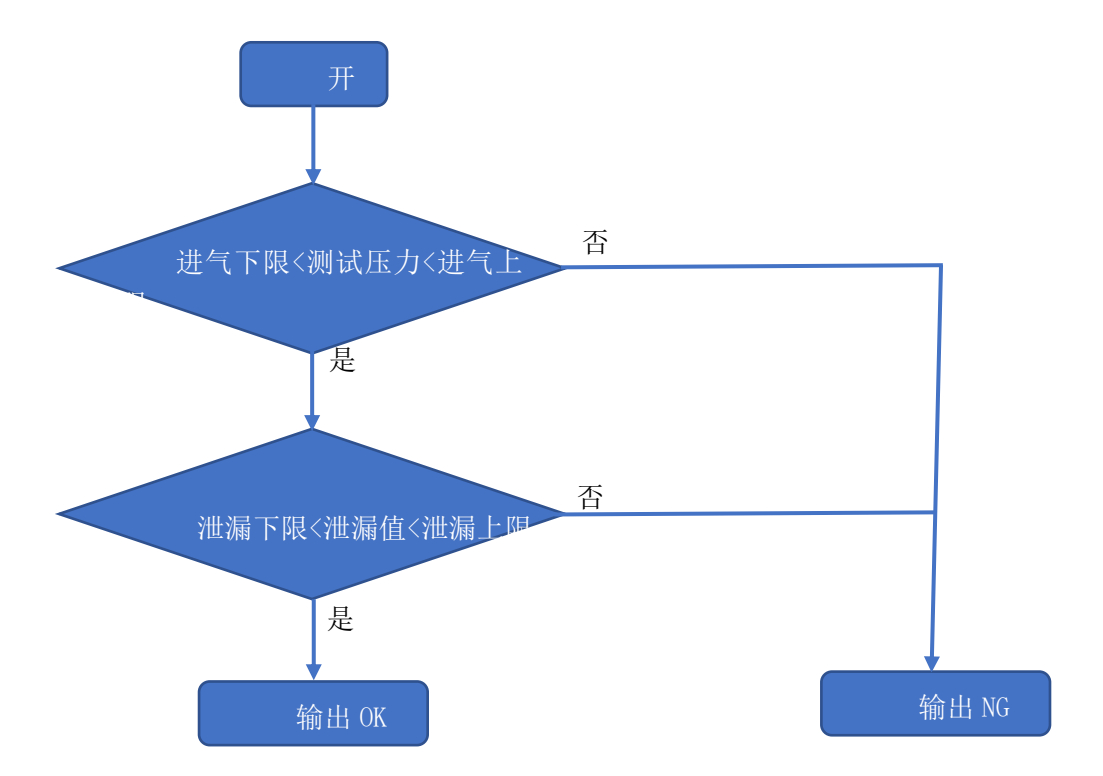

说明**:** 

当测试压力 P1>进气下限 且 P1<进气上限,泄漏值△P<泄漏上限 且 △P >泄漏下限; 仪器输出为 OK,亮绿灯。

当测试压力 P1<进气下限 或者 P1>进气上限,泄漏值△P>泄漏上限 或者 △P <泄漏 下限; 仪器输出为 NG,亮红灯。

## 第六章 关于 SOP 的一些建议

## 1.什么是 SOP?

SOP, 是 Standard Operating Procedure 三个单词中首字母的大写,即标准作业程序,指将某一事件的标准操作步骤和要求以统一的格式描述出来,用于指导和规范日常的工作。SOP 就是对某一程序中的关键控制点进行细化和量化。

## 2.SOP 书写范例

| XXX 项目                                                    |                             |  |
|-----------------------------------------------------------|-----------------------------|--|
| 标准操作程序                                                    |                             |  |
| 工序名称: 检测 XX 的气密性<br>生效日期: 2020 年 5 月 11 日<br>版本号: V1.10.2 | 编写人 (修改人): XXX<br>页数: 共 8 页 |  |
| 1.0目的                                                     |                             |  |
| 旨在协助操作员,正确无误的操作气密性检测仪,以精确的测量出合格品与不合格品。                    |                             |  |
| 2.0 职责                                                    |                             |  |
| 2.1 编写人对程序的有效性负责                                          |                             |  |
| 2.2 操作员对日常操作程序的正确性负责                                      |                             |  |
| 3.0 范围                                                    |                             |  |
| 适用于 XXX 项目, XXX 工位的气密性检测                                  |                             |  |
| 4.0 程序                                                    |                             |  |
| 4.1 开机                                                    |                             |  |
| 如图所示,打开仪器的电源开关                                            |                             |  |
|                                                           |                             |  |

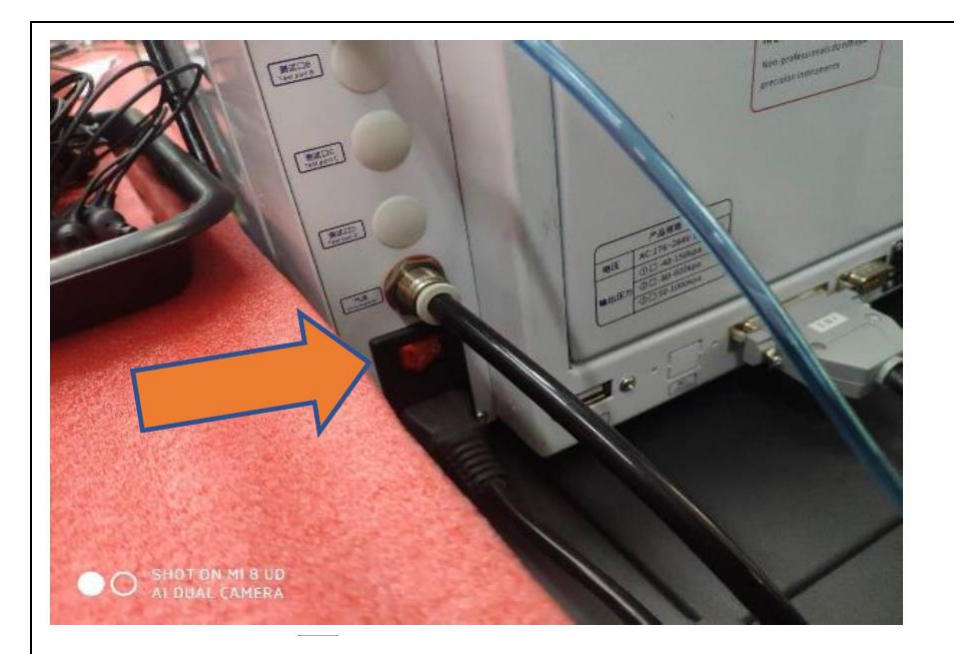

4.2 登录用户

如图,点击"用户登录"(此仪器操作屏幕为电阻屏,请用指甲点击),选择用户名为"操 作员",输入密码"8888"点击确定,即登录了仪器。

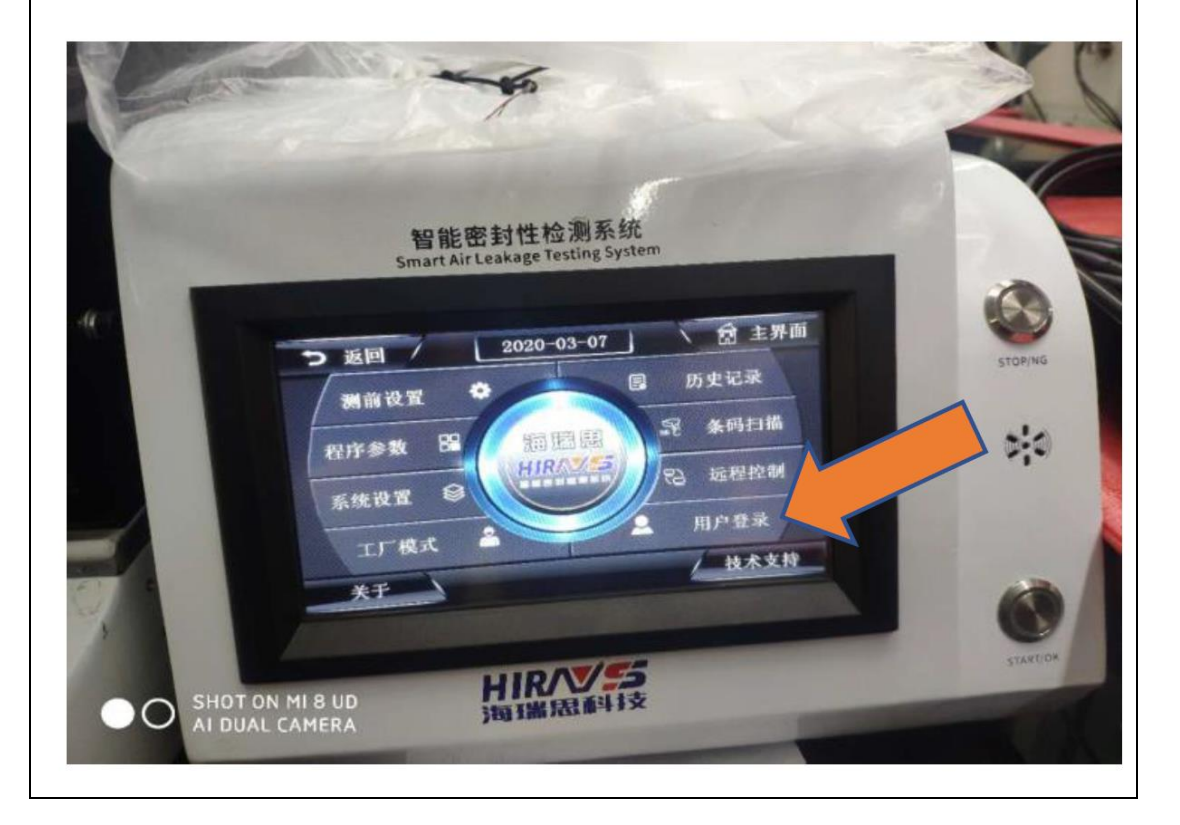

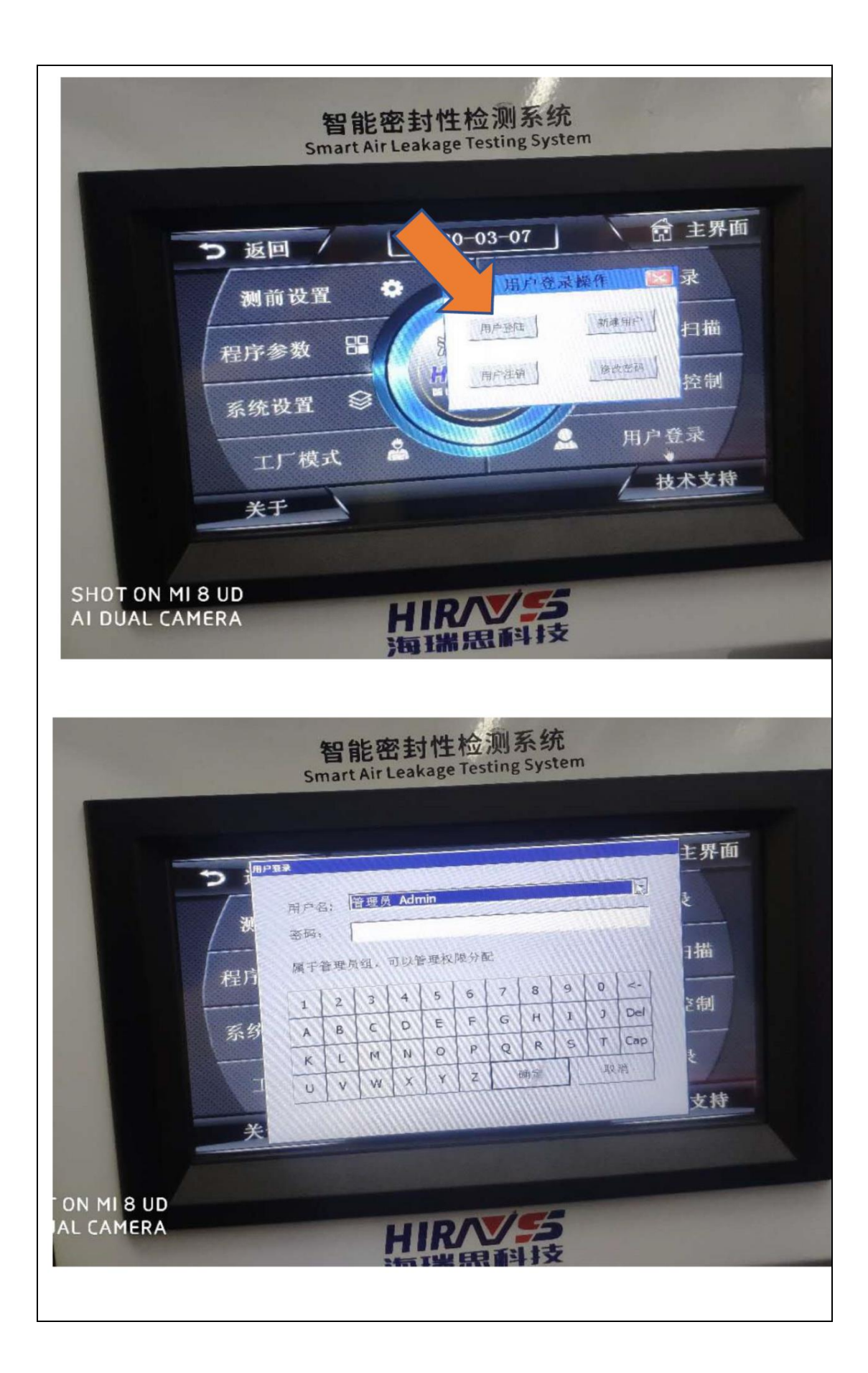

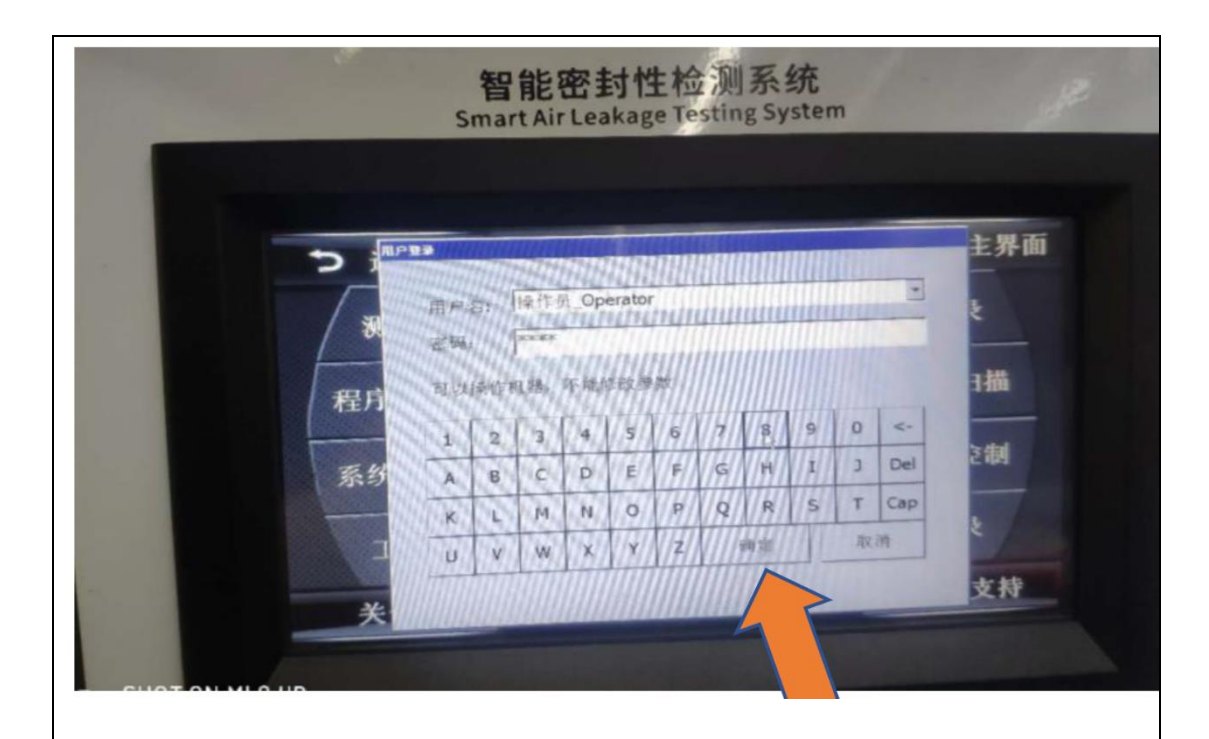

4.3 校准测试压力

4.3.1 仪表回零

点击"测前设置",按下仪器的"STOP/复位"按钮,听到仪器电磁阀动作产生的"嗒嗒" 声音后,按下"测前设置"界面的仪表归零按钮,回零完成。

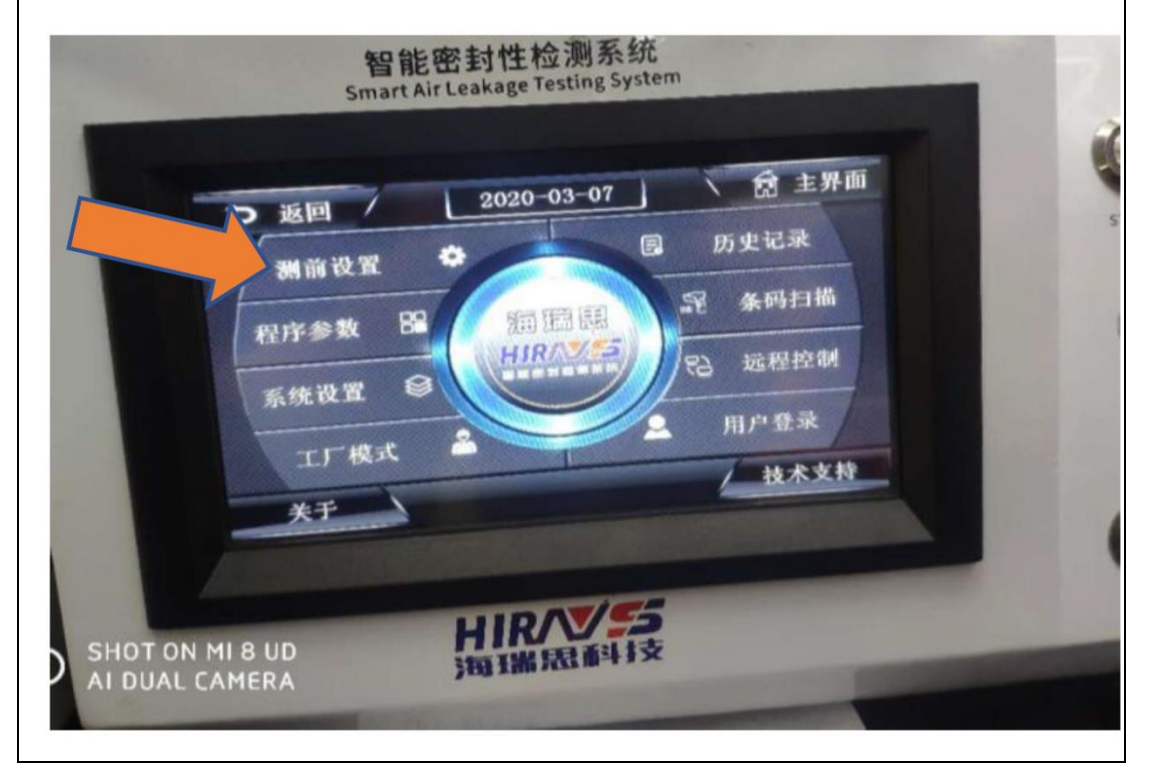

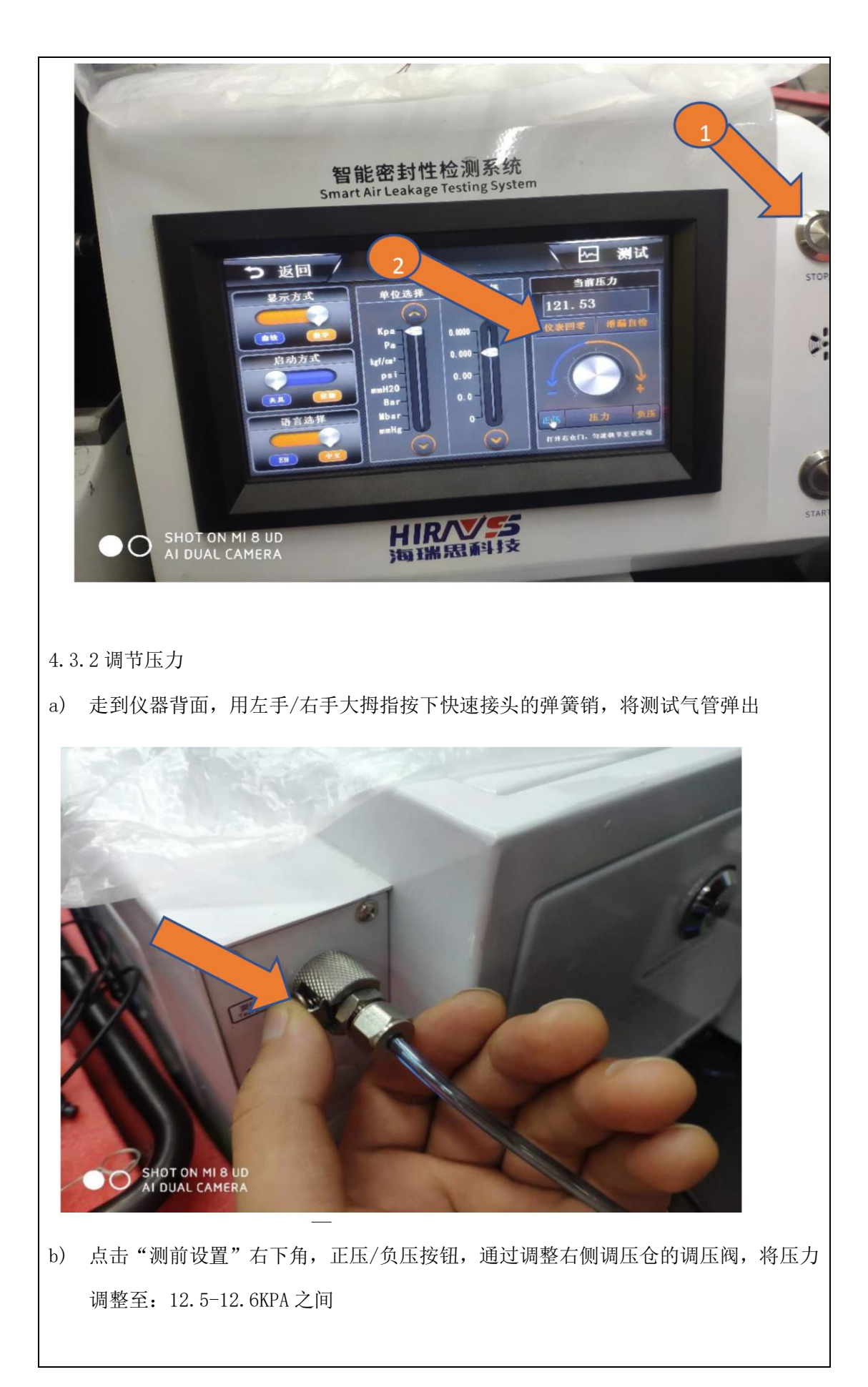

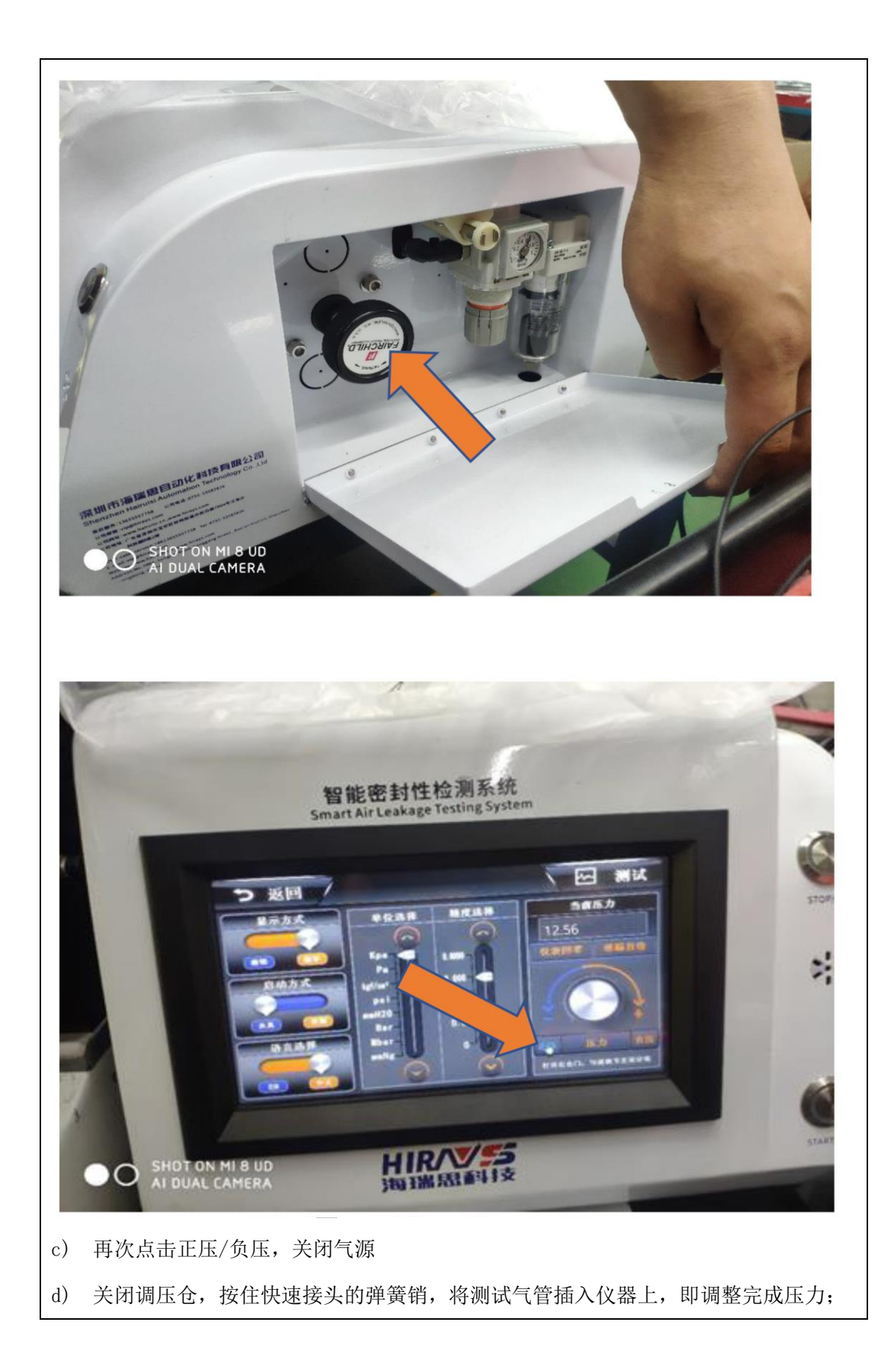

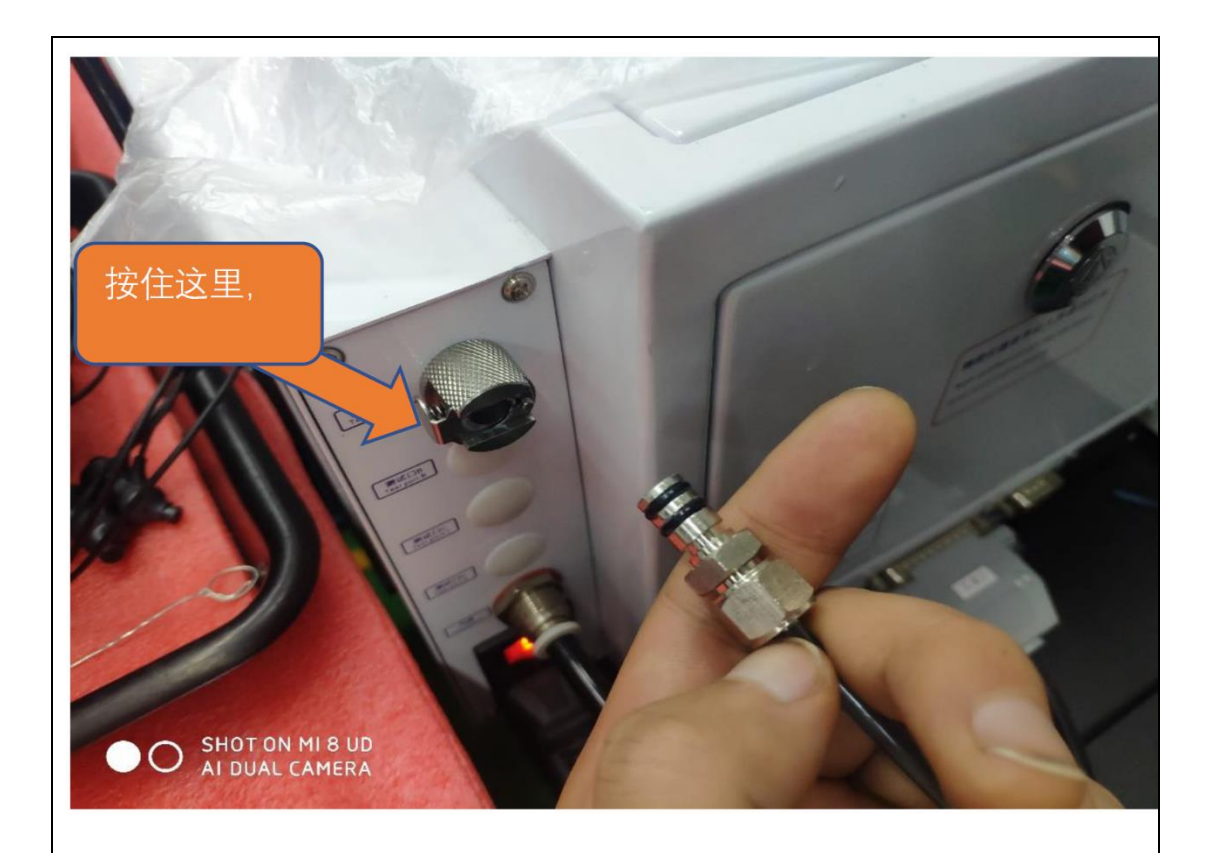

4.4 点检产品

点检产品是为了确认整套测试系统,没有任何问题,具体点检方法如下

4.4.1

- a) 将绿色标识的合格品,放入模具中,进行正常测试,仪器输出结果为OK,亮绿灯;
- b) 将黄色标识的微漏/小漏产品,放入模具中,进行正常测试,仪器结果输出为NG,亮 红灯
- c) 将红色标识的大漏产品,放入模具中,进行正常测试,仪器输出结果为 NG,亮红灯
- d) 以上三种产品点检时, 仪器判断结果与实际结果一一对应, 即可正常开始一天测试, 如不匹配, 请立即联系相关人员

4.5 正常测试完成后, OK 品与 NG 品的放置

OK 品放置绿色托盘, NG 品放置红色托盘

5.0 维护保养

5.1 每天上班前,需使用酒精仔细清洁蓝色密封硅胶或者橙色密封橡胶圈,直到表面无灰尘或脏东西;

5.2 设备维护人员,应当每天巡检工装压力是否在设定范围内,工装和仪器的过滤器积水是否过多,如果过多,需要断掉气源,让其全部排出。

| 6.0 附件        |               |
|---------------|---------------|
| 点检所需原材料       | 数量            |
| 不漏贴有绿色标识的产品   | 1个            |
| 微漏贴有黄色标识的产品   | 1个            |
| 大漏贴有红色标识的产品   | 1个            |
|               |               |
|               |               |
| 品质部(批准): XXX  | 项目经理(批准):XXX  |
| 日期: 2020.5.18 | 日期: 2020.5.19 |

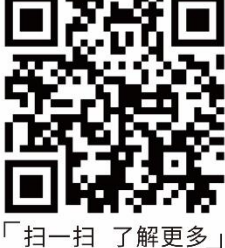

🚺 深圳市海瑞思自动化科技有限公司

华东地址:江苏省苏州昆山市伟业路现代广场B座2118 青岛办事处:山东省青岛市李沧区惠水路618号鸿泰兰亭4-2-402 「扫一扫 了解更多」 台湾办事处:臺灣省新北市土城區和平路10-2號3樓